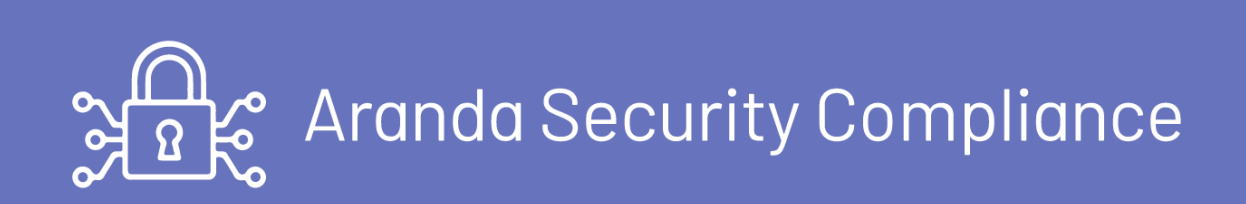

It is a monitoring solution that allows companies to define compliance policies based on the security standards established by the company, detect and make visible the security risks in endpoint devices, as well as control applications, firewalls and browsers found.

The implemented policies are automatically executed on the devices where the agent is deployed, facilitating an active evaluation of the device through the validation of compliance with the established policies and the subsequent remediation of non-compliance.

The Aranda Security administrator will be able to know first-hand the status of the endpoint, about compliance with the implemented policies; assessing vulnerability and security risks at the endpoint.

#### **Begin with**

An Aranda Security user must consider three essential stages for the management and monitoring of compliance policies.

The first stage The administrator is responsible for defining the compliance policies that are required to be implemented and associating them with a group of devices.

The second stage the deployment or distribution of the Aranda Security agent in charge of establishing communication with the devices is carried out.

The third stage It is the process of monitoring devices to identify and track compliance with policies.

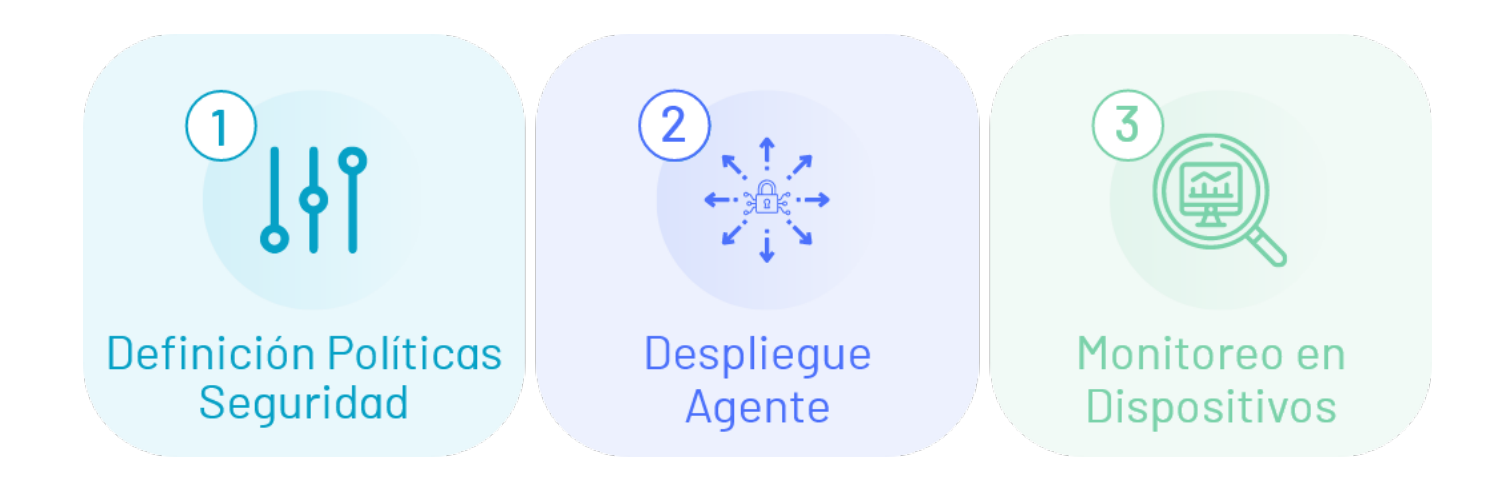

#### Who is this manual for?

This manual is designed for an administrator who can define policies, associate groups, configure users, query and track policies, and set corrective tasks.

This manual is designed for a specialist who can define policies, associate groups, consult and follow up on defined policies.

#### What is the value of Aranda Security?

- It is the ideal complement to the security solutions that work in the company's infrastructure, integrating regulatory requirements into compliance policies.
- Identify vulnerabilities in monitored devices, reducing security gaps and mitigating risks.
- High demand for Security-oriented Solutions

#### What is our documentation?

- <u>Aranda Security Compliance ASEC Getting Started Guide</u>
- User Manual Aranda Security Compliance ASEC

#### **Policy Definition**

## **ASEC Policy Definition**

A policy is an entity that defines the rules and conditions associated with security components, which are applied to a program under criteria that comply with regulatory frameworks for information protection.

The definition and configuration of security policies allow the establishment of mechanisms for diagnosis, control and protection of information at different levels.

#### Who Sets the Policies

The Administrator and Specialist are the roles established in ASEC that will be able to define the criteria for compliance with policies.

## Policy structure

A policy at Aranda Security is composed of the following criteria

- Basic Facts: Basic policy information such as name, status, description, and monitoring time.
- Configuration criteria: Each policy in Aranda Security groups the required security applications or components on a workstation, into categories according to their function. The Enabled criteria in ASEC they are: ANTIMAWARE, ANTIPISHING, BACKUP, CLOUD STORAGE, COMMUNICATIONS TOOLS, DATA LOSS

PREVENTION, ENDPOINT ENCRYPTION, FIREWALL, HEALTH AGENT, REMOTE CONTROL, VIRTUAL MACHINE, VPN CLIENT and WEB BROWSER.

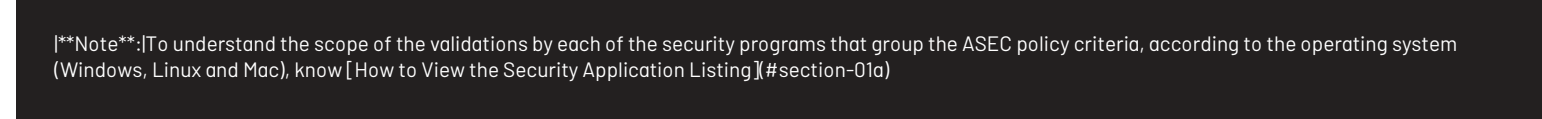

• Validations: These are the parameters responsible for verifying, according to the program chosen by configuration criteria, compliance with security policies in each of the workstations. Validations by configuration criteria.

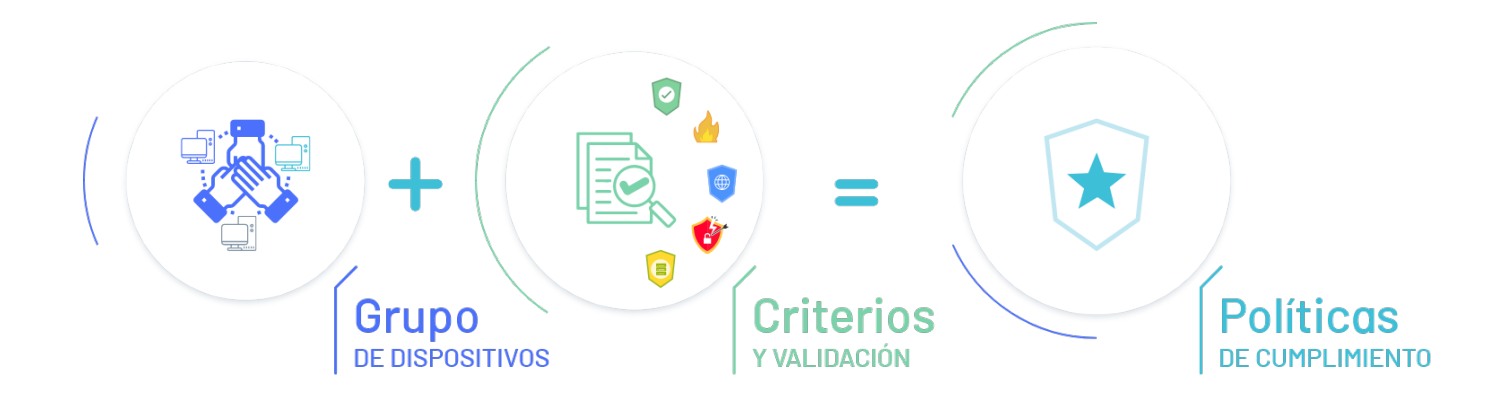

• Device Groups: Grouping of devices linked to the ASEC agent, to be associated with the compliance policy. In the Policies section of the Aranda Security Compliance console, you will be able to <u>Define compliance policies</u>.

## What does a policy do on a device?

Establishes security guidelines to detect and respond to potential vulnerabilities

## **Manage Policies**

In the process of managing and administering compliance policies in the Aranda Security application, you will be able to view, create, edit, and delete security policies.

#### **View Policies**

1. Enter the Aranda Security Compliance console with administrator role, select the option **Policies** from the main menu. In the information view, you can view the list of available policies and sort the information grouped by name, devices reached (associated with the policy) and date of creation.

| 🗱 🔐 Aranda Securi | ity Compliance                                                                                                    | WB                                |
|-------------------|----------------------------------------------------------------------------------------------------|-----------------------------------|
| Resumen           | Políticas<br>Resumen de políticas aplicadas a los dispositivos. Para crear una nueva política haga clic en el botón en la parte superior.                                                                                                    |                                   |
| Politicos         | C Buscar                                                                                                    | NUEVO                             |
| Uispositivos      | C Política · Cumplimiento de la política · Dispositivos alcanzados · Fecha de creación                                                                                                    | n 🗸 Descripción de la política    |
| Vunerabiliadues   | •      •      •      •      •      •      •      •      •      •      •      •      •      •      •      •      •      •      •      •      •      •      •      •      •      •      •      •      •      •      •      •      •      •      •      •      •      •      •      •      •      •      •      •      •      •      •      •      •      •      •      •      •      •      •      •      •      •      •      •      •      •      •      •      •      •      •      •      •      •      •      •      •      •      •      •      •      •      •      •      •      •      •      •      •      •      •      •      •      •      •      •      •      •      •      •      •      •      •      •      •      •      •      •      •      •      •      •      •      •      •      •      •      •      •      •      •      •      •      •      •      •      •      •      •      •      •      •      •      •      •      •      •      •      •      •      •      •      •      •      •      •      •      •      •      •      •      •      •      •      •      •      •      •      •      •      •      •      •      •      •      •      •      •      •      •      •      •      •      •      •      •      •      •      •      •      •      •      •      •      •      •      •      •      •      •      •      •      •      •      •      •      •      •      •      •      •      •      •      •      •      •      •      •      •      •      •      •      •      •      •      •      •      •      •      •      •      •      •      •      •      •      •      •      •      •      •      •      •      •      •      •      •      •      •      •      •      •      •      •      •      •      •      •      •      •      •      •      •      •      •      •      •      •      •      •      •      •      •      •      •      •      •      •      •      •      •      •      •      •      •      •      •      •      •      •      •      •      •      •      •      •      •      •      •      •      •      •      •      •      •      • | 4 am Prueba Filtro                |
|                   | ●         F         Filtr3         ●         NO CUMPLE         18/06/2024 12:02:4                                                                                                    | 0 pm Filro 3                      |
|                   | • F2 Filtro 2     07/06/2024 1:32:48     07/06/2024 1:32:48                                                                                                    | i pm Filtro 2                     |
|                   | FL Filtro 5 - Linux     O NO CUMPLE     19/06/2024 5:08:58                                                                                                    | pm Prueba Filro 5 - Linux         |
|                   | □ • N <u>new1</u>                                                                                                    | lam asd                           |
|                   | □ • N3 <u>New 3</u> O NO CUMPLE 28/12/2023 8:33:44                                                                                                    | am asd                            |
|                   | • N4 <u>new 4</u> <b>2</b> 8/12/2023 9:00:24                                                                                                    | am asd                            |
|                   | ● N5         new 5         O CUMPLE         28/12/2023 9:01:30                                                                                                    | am asd                            |
|                   | • N6 <u>new 6</u> 29/12/2023 10:09:21                                                                                                    | 5 am asd                          |
| Onfiguración      |                                                                                                    | Mostrando 1 al 20 de 67 registros |

2. In the information view of the policies, you will have information management and organization actions available Information View in ASEC Web Environment

## **Policy Creation**

1. To create a policy, log in to the Aranda Security console with the administrator or specialist role, in the **Policies** from the main menu. In the information view, select the **New**; window is enabled **Operating system**, select an Operating System to proceed to the form where you need to enter the basic policy information:

| w | Windows |
|---|---------|
| L | Linux   |
| M | MacOS   |

#### Política - Nueva Política Detalles y configuración de la política Nombre de la política Tlempo de monitoreo 🗎 X 🔺 NP Nueva Politica 1 Minutos Sistema operativo Linux Descripción Nueva Politica ESTADO Deshabilitado Criterios de políticas Seleccione uno o agregue criterio para la politica VPN Client $\sim$ ۵ VPN VPN CLIENT El programa debe ser Seleccione un programa $\sim$

| Field           | Description                                                                              |
|-----------------|------------------------------------------------------------------------------------------|
| Policy Name     | Name that identifies the policy.                                                         |
| Description     | Policy description.                                                                      |
| State           | Policy status indicates whether you will start Active immediately, or start<br>Inactive. |
| Monitoring Time | Time interval where agents will be reporting compliance with the policy.                 |

## Policy Criteria

2. In the information view for the new policy, select the **Policy criteria** and choose a configuration software criterion from the list. The **Enabled criteria** in ASEC they are: ANTIMAWARE, ANTIPISHING, BACKUP, CLOUD STORAGE, COMMUNICATIONS TOOLS, DATA LOSS PREVENTION, ENDPOINT ENCRYPTION, FIREWALL, HEALTH AGENT, REMOTE CONTROL, VIRTUAL MACHINE, VPN CLIENT and WEB BROWSER.

The second second

3. When selecting the software criterion (Antimalware, browser, firewall), click the Edit

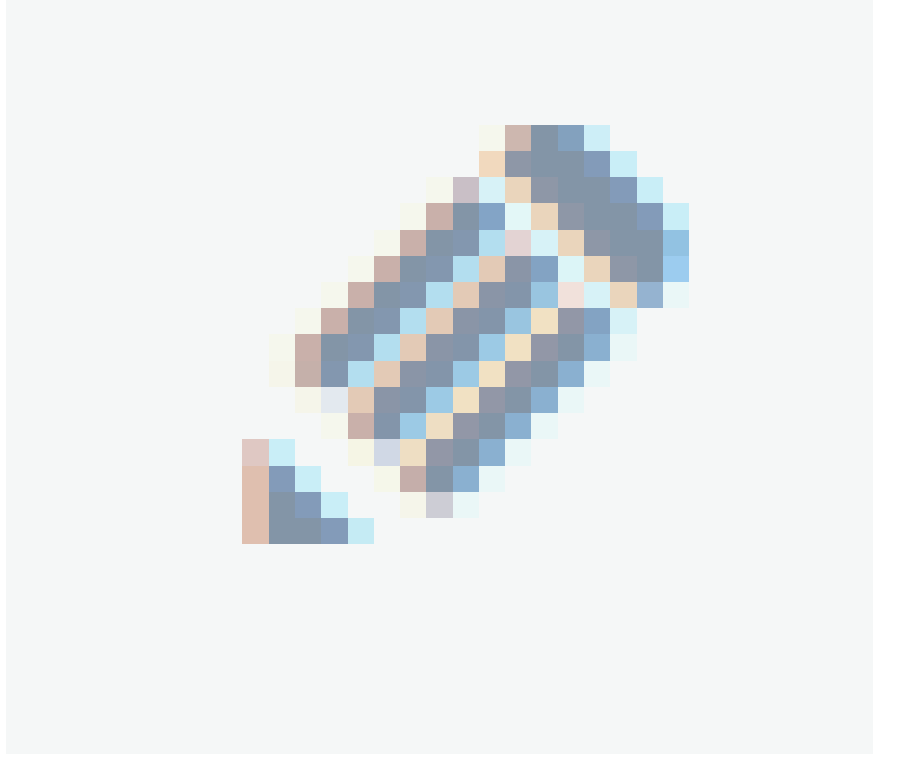

and choose a program from the existing listing.

| Google Chrome                      |                                      | _ |
|------------------------------------|--------------------------------------|---|
| El programa debe ser               | 🗌 Verificar instalación              |   |
| Google Chrome                      | ~                                    |   |
| 🗌 Validar versión mínima           | 🗌 Validar protección de antiphishing |   |
| 🗌 Validar navegador predeterminado |                                      |   |

P Note: Selecting a program from the policy criteria triggers the methods or validations corresponding to the defined program. For each program, different validation options will be activated. <u>View validations by configuration criteria</u>

4. Select the enabled validation items to determine the compliance levels for that instance of the security policy, and click th**&ave** 

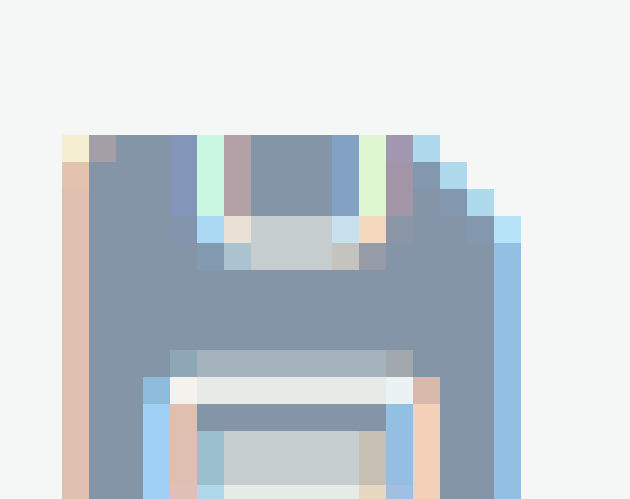

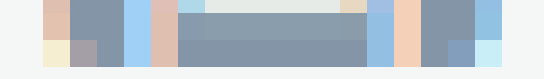

, to confirm the changes made. These criteria are what are evaluated and determine whether a policy is complied with or not.

P Note: To remove the details of the software criterion, at any time, click the respective icon to clear the settings.

5. After a policy is created, the tab is enabled to associate device groups with the defined policy.

## Associate Groups

6. When you finish configuring the basic information of the policy, enter the Aranda Security console again and select the policy created; In the information view, the **Groups** where you can associate device groups to the defined policy.

| 🗱 📲 Aranda Security C | ompliance                                                                     | w                                   |
|-----------------------|-------------------------------------------------------------------------------|-------------------------------------|
| Resumen               | Politica - Politica Vulnerabilidad<br>Detalles y configuración de la política |                                     |
| Políticas             | PV Nombre de la política<br>Política Vulnerabilidad                           | Tlempo de monitoreo                 |
| Dispositivos          | Sistema operativo Windows Descripción                                         |                                     |
|                       | Prueba de Política con Vulnerabilidad                                         | ESTADO CIVO                         |
|                       | Criterios de políticas Grupos                                                 |                                     |
|                       | Asocie grupos a las políticas Escriba el nombre del grupo que desea asociar   | +                                   |
|                       | Grupos asociados a las políticas                                              | 🔘 Desasociar                        |
|                       | C Grupo                                                                       | Dispositivos del grupo              |
|                       | GV Grupo Vulnerabilidad                                                       | P2 (2)                              |
|                       |                                                                               |                                     |
| Orfiguración          | <                                                                             | 1 > Mostrando 1 al 1 de 1 registros |

7. In the field Associate Groups Enter a name to search for a group, or type in a name to create a new group. Click th**(++)** to create a new group. Each policy may contain many groups. 8. To associate a created group with the policy, select a group from the available list and click the Add

|             | Criterio     | s de po  | líticas   | Grupos |         |            |
|-------------|--------------|----------|-----------|--------|---------|------------|
| Asocie gruț | pos a las po | oliticas | grupo     |        | +       |            |
| Gruposo     | asociado     | os a las | 🗌 grupo 2 |        |         | Desasociar |
|             |              | Grupo    | 🖌 grupo 3 |        |         |            |
| 0           | NN           | Nuevo    | 🗹 grupo 4 |        |         |            |
|             |              |          | 🗌 grupo 5 | <br>   |         |            |
|             | AA           | Autom    |           |        | Agregar |            |

9. In the list of associated groups, select the name of the group with linked devices, to access the Device Compliance Detail.

#### **Disassociate Groups**

10. To delete one or more groups, in the policy information view, on the **Groups**, select a record from the created groups, and click the **Disassociate** to clear the associated information.

11. When defining the groups for the policy, click the **Save**, to confirm the changes made.

| Criterios de po               | olíticas              | Grupos                  |                          |              |
|-------------------------------|-----------------------|-------------------------|--------------------------|--------------|
| Asocie grupos a las politicas | Escriba el nombre del | grupo que desea asociar | +                        |              |
| Grupos asociados a            | las políticas         |                         |                          | 🖯 Desasociar |
| Grupo V                       |                       |                         | Dispositivos del grupo 💛 |              |
| GG Grupo1                     |                       |                         | ₽ 2                      |              |

#### **Delete Policies**

12. To delete policies, log in to the Aranda Security console with administrator role, in the sectior**Policies** from the main menu. In the information view, you will be able to view the list of available policies; Select one or more records and click the **Delete Policies**.

| Aranda Secur     | ity Compliance                                                |                                                                               |                        | <u>v</u>                        |
|------------------|---------------------------------------------------------------|-------------------------------------------------------------------------------|------------------------|---------------------------------|
| Resumen          | Políticas<br>Resumen de políticas aplicadas a los dispositivo | os. Para crear una nueva política haga clic en el botón en la parte superior. |                        |                                 |
| 😨 Politicas      |                                                               |                                                                               |                        |                                 |
| Dispositivos     |                                                               |                                                                               |                        |                                 |
| Vulaarabilidadaa | Política                                                      | Cumplimiento de la política \vee Dispositivos alcanzados \vee                 | Fecha de creación 🔗    | Descripción de la política      |
|                  | CN change name                                                |                                                                               | 30/05/2024 7:07:24 am  | Prueba Filtro                   |
|                  | F <u>Filtr3</u>                                               |                                                                               | 18/06/2024 12:02:40 pm | Filro 3                         |
|                  | F2 Filtro 2                                                   |                                                                               | 07/06/2024 1:32:48 pm  | Filtro 2                        |
|                  | FL Filtro 5 - Linux                                           |                                                                               | 19/06/2024 5:06:58 pm  | Prueba Filro 5 -Linux           |
|                  | I I NI <u>new 1</u>                                           |                                                                               | 29/12/2023 8:30:02 am  | asd                             |
|                  | □ • N3 <u>New 3</u>                                           |                                                                               | 29/12/2023 8:33:44 am  | asd                             |
|                  | • N4 <u>new 4</u>                                             |                                                                               | 29/12/2023 9:00:24 am  | asd                             |
|                  | • N5 <u>new 5</u>                                             |                                                                               | 29/12/2023 9:01:30 am  | asd                             |
|                  | □ • N6 <u>new 6</u>                                           |                                                                               | 29/12/2023 10:09:25 am | asd                             |
| 🛞 Configuración  | Estado 🖸 • ACTIVO 🗋 • INACTIVO                                |                                                                               |                        | Mostrando 1 al 20 de 67 registr |

13. A warning message is enabled where you must confirm the deletion of the policy.

| Mensaje de confirmación                                |
|--------------------------------------------------------|
| Está seguro que desea eliminar las políticas?          |
| RECUERDA: AL ACEPTAR se eliminará de manera permanente |
| Cancelar Aceptar                                       |

## **Export Policies**

1. To export the policy information, log in to the Aranda Security console with administrator role, in the **Policies** from the main menu. In the information view, the list of available policies can be viewed; Filter one or more records in the field **To find** and click the **Export**.

| 🗱 🚘 Arand       | la Security | Com | pliance  | 9            |                           |                                         |               |                                  |                        |                            | WB              |
|-----------------|-------------|-----|----------|--------------|---------------------------|-----------------------------------------|---------------|----------------------------------|------------------------|----------------------------|-----------------|
| Resumen         | ٢           | P   | olíticas | s<br>de polí | ticas aplicadas a los dis | positivos. Para crear una pueva polític | a haaa clic e | en el botón en la parte superior |                        |                            |                 |
| Politicas       |             |     | 2 Q B    | luscar       |                           |                                         |               |                                  |                        | NUEVO                      | ELIMINAR        |
| Dispositivos    |             |     |          |              | Política 🖂                | Cumplimiento de la p                    | política 🗸    | Dispositivos alcanzados 🛛 🗠      | Fecha de creación 🔗    | Descripción de la político | 1               |
|                 |             |     | •        | NI           | new policy FE 1           |                                         | UMPLE         |                                  | 26/01/2024 9:55:56 am  | asd                        |                 |
|                 |             |     | •        | PA           | Politica - ASEC           | 🕑 cut                                   | MPLE          | 6                                | 08/11/2023 10:46:10 am | Politica Basica            |                 |
|                 |             |     | •        | P4           | Politica - Walter 4       |                                         | UMPLE         |                                  | 23/11/2023 2:35:53 pm  | prueba de políticas        |                 |
|                 |             |     | •        | P4           | Politica 4                |                                         | UMPLE         |                                  | 19/06/2024 2:29:33 pm  | Politica                   |                 |
|                 |             |     | •        | PA           | Politica Agente           |                                         | UMPLE         |                                  | 27/12/2023 12:17:01 pm | Testing Agent              |                 |
|                 |             |     | •        | Ρ            | Politica Bug              |                                         | UMPLE         |                                  | 18/10/2024 7:21:18 am  | Politica Bug               |                 |
|                 |             |     | •        | PC           | Politica Chrome           |                                         | UMPLE         |                                  | 04/04/2024 9:50:22 am  | Politica Chrome            |                 |
|                 |             |     | •        | PF           | Politica Fecha            |                                         | UMPLE         |                                  | 10/07/2024 10:02:19 am | Politica FEcha             |                 |
|                 |             |     | •        | PL           | Politica LInux            |                                         | UMPLE         |                                  | 04/01/2024 3:20:14 pm  | Prueba Politica Linux      | -               |
| Ô Configuración |             | E   | stado    | •            |                           |                                         | I             |                                  |                        | Mostrando 1 al 20 d        | de 67 registros |

2. In the Aranda Security Management Console header menu, the option to Downloads where you can view the generated format of the list of policies in Excel format 3. Click the file to download the policy information. The downloaded file includes all the fields in the policy.

| E     | <b>1</b> € - | ⊘∓               |                      | Policy (2)      | .xlsx - Excel |                                |              |         | Herramienta      | de tab | ola                      |                             |                       | Walter Jose               | ef Berdugo C                          | olon E                       | 3 – Ø                                  | ×     |
|-------|--------------|------------------|----------------------|-----------------|---------------|--------------------------------|--------------|---------|------------------|--------|--------------------------|-----------------------------|-----------------------|---------------------------|---------------------------------------|------------------------------|----------------------------------------|-------|
| Arcl  | nivo In      | icio Inse        | rtar Diseño de pág   | jina Fórmulas   | Datos         | Revisar                        | vista .      | Ayuda   | Diseñ            | 0      | Ç ¿Qu                    | é desea hacer?              |                       |                           |                                       |                              | A. Compa                               | artir |
| Peg   | ■            | Calibri<br>N K S | • 11 • A             |                 | ≫ ð           | 🦻 Ajustar text<br>🗄 Combinar y | o<br>centrar | Gene    | eral<br>% 000 58 | -\$,0  | Formato<br>condicional • | Dar formato<br>como tabla * | Estilos de<br>celda * | Insertar Eliminar Formato | ∑ Autosur<br>↓ Rellenar<br>◆ Borrar ▼ | ma • A<br>- Z<br>Ord<br>filt | enar y Buscar y<br>rar * seleccionar * |       |
| Porta | papeles 🖪    | i l              | Fuente               | G.              | Alineac       | ión                            |              | 5       | Número           | Es     |                          | Estilos                     |                       | Celdas                    |                                       | Edici                        | ón                                     | ^     |
| A1    |              | · : :            | × √ f <sub>x</sub> A | ctive           |               |                                |              |         |                  |        |                          |                             |                       |                           |                                       |                              |                                        | ~     |
|       | А            |                  | в                    | с               |               |                                | D            |         |                  |        | Е                        | F                           |                       | G                         |                                       | н                            | 1                                      | -     |
| 1     | Active 💌     | Complian         | ceState 💌 Creatior   | nDate 🔻         | Descriptio    | n                              |              |         |                  | ▼ De   | vicesReach               | ed 🔻 Id                     | Name                  | 2                         | 🔻 Plat                                | formId 🔻                     | PlatformName                           |       |
| 2     | True         | False            | 1/1/000              | 1 5:00:00 AM    | TEST          |                                |              |         |                  | 4      |                          | 69                          | 001 b                 | ackup vm22                | Win                                   | dows                         | 001 backup vm22                        |       |
| 3     | True         | False            | 6/29/20              | 23 4:33:49 PM   | detalle       |                                |              |         |                  |        |                          | 41                          | 002 b                 | rowser vm 1               | Win                                   | dows                         | 002 browser vm 1                       |       |
| 4     | True         | True             | 7/11/20              | 23 9:07:15 PM   | Comodo fi     | rewall                         |              |         |                  | 1      |                          | 71                          | 003 f                 | irewall vm3               | Win                                   | dows                         | 003 firewall vm3                       |       |
| 5     | True         | False            | 7/11/20              | 23 8:56:32 PM   |               |                                |              |         |                  | 1      |                          | 70                          | 004 b                 | kp,browser,firewall vm4   | Win                                   | dows                         | 004 bkp,browser,f                      | irev  |
| 6     | True         | False            | 7/26/20              | 23 4:40:25 PM   |               |                                |              |         |                  |        |                          | 85                          | 005 L                 | OCAL ANTIPISHING          | Win                                   | dows                         | 005 LOCAL ANTIPIS                      | SHIP  |
| 7     | True         | False            | 10/9/20              | 23 12:00:00 AM  | DETALLE       |                                |              |         |                  |        |                          | 122                         | DEM                   | D ENTREGA                 | Win                                   | dows                         | DEMO ENTREGA                           |       |
| 8     | True         | False            | 10/3/203             | 23 12:00:00 AM  | DEMO TES      | т                              |              |         |                  | 2      |                          | 114                         | DEMO                  | D TEST                    | Win                                   | dows                         | DEMO TEST                              |       |
| 9     | True         | False            | 7/5/202              | 3 7:19:11 PM    | testDev       |                                |              |         |                  | 6      |                          | 48                          | DEV I                 | DEVICES                   | Win                                   | dows                         | DEV DEVICES                            |       |
| 10    | True         | False            | 1/4/2024             | 4 3:33:23 AM    | OSDEV         |                                |              |         |                  | 10     |                          | 134                         | MacO                  | )SDev                     | Mac                                   |                              | MacOSDev                               |       |
| 11    | True         | False            | 10/30/20             | 023 9:09:34 PM  | Política mí   | nima de ver                    | ificación    |         |                  | 1      |                          | 130                         | Politi                | ica - Walter 1            | Win                                   | dows                         | Politica - Walter 1                    |       |
| 12    | True         | False            | 11/15/20             | 023 1:24:37 PM  | Prueba de     | la hora al m                   | omento       | de guar | dar la polític   | а      |                          | 132                         | Políti                | ca 3                      | Win                                   | dows                         | Política 3                             |       |
| 13    | True         | False            | 9/5/202              | 3 2:16:08 PM    | FirewallEd    | lgeChrome                      |              | -       |                  |        |                          | 111                         | Politi                | ica BR                    | Win                                   | dows                         | Politica BR                            |       |
| 14    | True         | False            | 4/4/2024             | 4 7:17:35 PM    | Politica Ch   | rome                           |              |         |                  |        |                          | 140                         | Politi                | ica Chrome                | Win                                   | dows                         | Politica Chrome                        |       |
| 15    | True         | False            | 10/30/20             | 023 7:11:37 PM  | Política de   | cumplimier                     | nto de W     | /alter  |                  |        |                          | 129                         | Políti                | ca de cumplimiento de W   | alter Win                             | dows                         | Política de cumplir                    | mie   |
| 16    | True         | False            | 10/6/20              | 23 12:00:00 AM  | detalle po    | litica firewa                  | II           |         |                  |        |                          | 121                         | politi                | ica firewall              | Win                                   | dows                         | politica firewall                      |       |
| 17    | True         | True             | 10/10/2              | 023 12:00:00 AM | Descripcio    | n                              |              |         |                  | 1      |                          | 128                         | Politi                | ica FW                    | Win                                   | dows                         | Politica FW                            |       |
| 18    | True         | False            | 2/8/2024             | 4 8:04:56 PM    | Políticas In  | nágenes                        |              |         |                  |        |                          | 137                         | Políti                | ca Imagen                 | Win                                   | dows                         | Política Imagen                        |       |
| 19    | True         | False            | 2/19/20              | 24 1:19:49 PM   | test politio  | ces user                       |              |         |                  |        |                          | 138                         | Polit                 | ica Usuario               | Linu                                  | x                            | Politica Usuario                       |       |
| 20    | True         | False            | 10/3/20              | 23 12:00:00 AM  | TEST          |                                |              |         |                  | 6      |                          | 113                         | POLI                  | FICA VM AZURE             | Win                                   | dows                         | POLITICA VM AZUF                       | RE    |
| 21    | True         | False            | 6/24/20              | 24 3:23:34 PM   | Prueba de     | Politica con                   | Vulnera      | bilidad |                  | 2      |                          | 151                         | Politi                | ica Vulnerabilidad        | Win                                   | dows                         | Politica Vulnerabil                    | lida  |
| 22    | True         | False            | 11/7/20              | 23 9:02:24 PM   | prueba1       |                                |              |         |                  |        |                          | 131                         | Politi                | ica1                      | Win                                   | dows                         | Politica1                              |       |
|       |              | Balliev          | (1)                  |                 |               |                                |              |         |                  |        |                          |                             |                       |                           |                                       |                              |                                        |       |
|       |              | Policy           | Ð                    |                 |               |                                |              |         |                  |        |                          | : •                         |                       |                           |                                       |                              | -                                      |       |
| Listo |              |                  |                      |                 |               |                                |              |         |                  |        |                          |                             |                       |                           |                                       | 끤 -                          | +                                      | 100%  |

#### **Filter Policies**

1. In the Policy information view, select the Policy Filter (icon) and enable query criteria such as Policy Compliance, Operating System Platform, and Devices. When finished, click on the **Apply Filters**.

2. Additionally, you can combine the query, using the filter by policy status to have a more detailed and personalized view.

P Note: Applying the policy filters and filter by states allows you to identify devices or systems that require tracking, corrective actions, or priority attention.

| Policies                                                                                  |                                                                                                    |                                                                                                    |                                                                                                    |                                                                                             |                                                                                                    |
|-------------------------------------------------------------------------------------------|----------------------------------------------------------------------------------------------------|----------------------------------------------------------------------------------------------------|----------------------------------------------------------------------------------------------------|---------------------------------------------------------------------------------------------|----------------------------------------------------------------------------------------------------|
| Devices                                                                                   | Q Search                                                                                                    |                                                                                                    |                                                                                                    |                                                                                             | NEW DEL                                                                                                    |
| Vulnerabilities                                                                           | P. Key Over lines                                                                                                    | Policy Compliance 🔍                                                                                                    | Devices reached $\sim$                                                                                                    | Creation date 🗸                                                                             | Description policy                                                                                                    |
|                                                                                           |                                                                                                    | NON-COMPLIANT                                                                                                    | 2                                                                                                    | 01/01/0001 12:03:44 am                                                                      | TEST                                                                                                    |
|                                                                                           | COMPLIANT                                                                                                    | NON-COMPLIANT                                                                                                    |                                                                                                    | 29/08/2023 11:33:49 am                                                                      | detalle                                                                                                    |
|                                                                                           | Windows     Using                                                                                                    | ONDN-COMPLIANT                                                                                                    |                                                                                                    | 11/07/2023 4:07:15 pm                                                                       | Comodo firewall                                                                                                    |
|                                                                                           | MacOS                                                                                                    | O NON-COMPLIANT                                                                                                    |                                                                                                    | 11/07/2023 3:58:32 pm                                                                       |                                                                                                    |
|                                                                                           | Devices                                                                                                    | NON-COMPLIANT                                                                                                    |                                                                                                    | 28/07/2023 11:40:25 am                                                                      |                                                                                                    |
|                                                                                           | Without devices                                                                                                    | NON-COMPLIANT                                                                                                    |                                                                                                    | 08/10/20237:00:00 pm                                                                        | DETALLE                                                                                                    |
|                                                                                           | Apply filters (0)                                                                                                    | NON-COMPLIANT                                                                                                    | 2                                                                                                    | 02/10/2023 7:00:00 pm                                                                       | DEMO TEST                                                                                                    |
|                                                                                           | DO <u>DEV DEVICES</u>                                                                                                    | NON-COMPLIANT                                                                                                    | 5                                                                                                    | 05/07/2023 2:19:11 pm                                                                       | testDev                                                                                                    |
|                                                                                           |                                                                                                    | NON-COMPLIANT                                                                                                    | 9                                                                                                    | 03/01/2024 10:33:23 pm                                                                      | OSDEV                                                                                                    |
|                                                                                           | MacOSDev                                                                                                    |                                                                                                    |                                                                                                    |                                                                                             |                                                                                                    |
|                                                                                           |                                                                                                    | NON-COMPLIANT                                                                                                    | 1                                                                                                    | 30/10/2023 4:09:34 pm                                                                       | Politica minima de verifi                                                                                                    |
| Jettings                                                                                  | H NocCODex      Politica-Water1      Politica3  Status     ACTIVE     MACTIVE                                                                                                    | NON-COMPLIANT                                                                                                    |                                                                                                    | 30/10/2023 4:09:34 pm<br>16/11/2023 8:24:37 am                                              | Politica minima de verifi<br>Prueba de la hora al mo<br>Showing 1 to 20 of 28 m                                                                                                    |
| Dettings                                                                                  | Image: Market Status     Image: Market Status       Image: Market Status     Image: Market Status       Image: Market Status     Image: Market Status                                                                                                    | NON-COMPLIANT                                                                                                    |                                                                                                    | 30/10/2023 4:09:34 pm<br>16/11/2023 8:24:37 am                                              | Politica minima de verifi<br>Prueba de la hora al ma<br>Showing 1 to 20 of 29 m                                                                                                    |
| Settings                                                                                  | ty Compliance                                                                                                    | NON-COMPLIANT                                                                                                    |                                                                                                    | 30/10/2023 4:09:34 pm<br>16/11/2023 8:24:37 am                                              | Politioa minima de verifi<br>Prueba de la hora al mo<br>Showing 1 to 20 of 28 m                                                                                                    |
| Settings                                                                                  | ty Compliance      Policies  Support of colicies product to devices. To receive a page                                                                                                    | NON-COMPLIANT     NON-COMPLIANT                                                                                                    |                                                                                                    | 30/10/2023 4:00-34 pm<br>18/11/2023 8:24:37 am                                              | Politica minima de verifi<br>Prueba de la hora al mo<br>Showing 1 to 20 of 29 m                                                                                                    |
| Settings                                                                                  | H MacGBay      Patrice - Water      Patrice - Water      Patrice - | NON-COMPLIANT     NON-COMPLIANT     NON-COMPLIANT                                                                                                    |                                                                                                    | 30/10/2023 4:00-34 pm<br>18/11/2023 8:24:37 am                                              | Politica minima de verifi<br>Prueba de la hora al mo<br>Showing 1 to 20 of 23 m                                                                                                    |
| Dettings                                                                                  | ty Compliance      Policies Summary of policies applied to devices. To create a na     Summary of policies applied to devices. To create a na     To create a na     Compliance     Summary of policies applied to devices. To create a na     To create a na     To create a na  | w policy click the button at the top.                                                                                                    |                                                                                                    | 30/10/2023 4:00-34 pm<br>16/11/2023 8:24:37 am                                              | Politica minima de verifi<br>Prueba de la hora al mo<br>Showing 1 to 20 of 23 m<br>Showing 1 to 20 of 23 m                                                                                                    |
| Eettings                                                                                  | ty Compliance      Compliance      Constant of policies applied to devices. To create a new     Constant of policies applied to devices. To create a new     Compliance X Operating system platform X                                                                                                    | NON-COMPLIANT     NON-COMPLIANT     w policy click the button at the top.                                                                                                    |                                                                                                    | 30/10/2023 4:00-34 pm<br>18/11/2023 8:24:37 am                                              | Politica minima de verif<br>Prueba de la hora at ma<br>Ohowing 1 to 20 of 23 m<br>New Example Survey<br>Remove fitters 2                                                                                        |
| Dettings<br>Dettings<br>Caranda Secur<br>Dummary<br>Devices<br>Jevices<br>Vulnerobilities | Image: Participation         Image: Participation                                                                                                    | NON-COMPLIANT     NON-COMPLIANT     NON-COMPLIANT                                                                                                    | I       I                                                                                                    | 30/10/2023 4:00:34 pm<br>19/11/2023 8:24:37 cm                                              | Politica minima de vertif<br>Prueba de la hara al ma<br>Showing 1 to 20 of 28 m<br>Showing 1 to 20 of 28 m<br>United Showing 1 to 20 of 28 m<br>Description policy                                              |
| Bettings<br>Bettings<br>Bummary<br>Policies<br>Devices<br>Vulnerabilities                 |                                                                                                    | NON-COMPLIANT     NON-COMPLIANT     NON-COMPLIANT     NON-COMPLIANT                                                                                                    | Image: Contract of the second of the second of the seco | 30/10/2023 4:08:34 pm<br>18/11/2023 8:24:37 am<br>Creation date ~<br>24/08/2024 10:23:34 am | Politica minima de verifi<br>Prueba de la hora al ma<br>Showing 1 to 20 of 25 m<br>Network 1 to 20 of 25 m<br>Remove Tutera 2<br>Description policy<br>Prueba de Politica con Y                                 |
| Settings                                                                                  |                                                                                                    | NON-COMPLIANT     NON-COMPLIANT     NON-COMPLIANT     NON-COMPLIANT     Policy click the button at the top.      Policy Compliance     COMPLIANT     COMPLIANT     COMPLIANT | Image: Control of the second of the second of the secon | 30/10/2023 4:04:34 pm<br>18/11/2023 8:24:37 cm                                              | Politica minima de verifi<br>Prueba de la hora al ma<br>Showing 1 to 20 of 28 m<br>Showing 1 to 20 of 28 m<br>El control de la bora al ma<br>Remove filters 2<br>Description policy<br>Prueba de Politica con V |

| O     Settings | Settings |  |  | Showing I to 3 of 3 m |
|----------------|----------|--|--|-----------------------|
|----------------|----------|--|--|-----------------------|

#### Validations by Criteria

The policies configured in Aranda Security evaluate the compliance levels of security applications on different workstations. This diagnosis is possible due to the validations that are applied for the different policy criteria programs

For each security program, different validation options will be activated. Each validation may be used in the Policy criteria Available.

The validation options available in Aranda Security are:

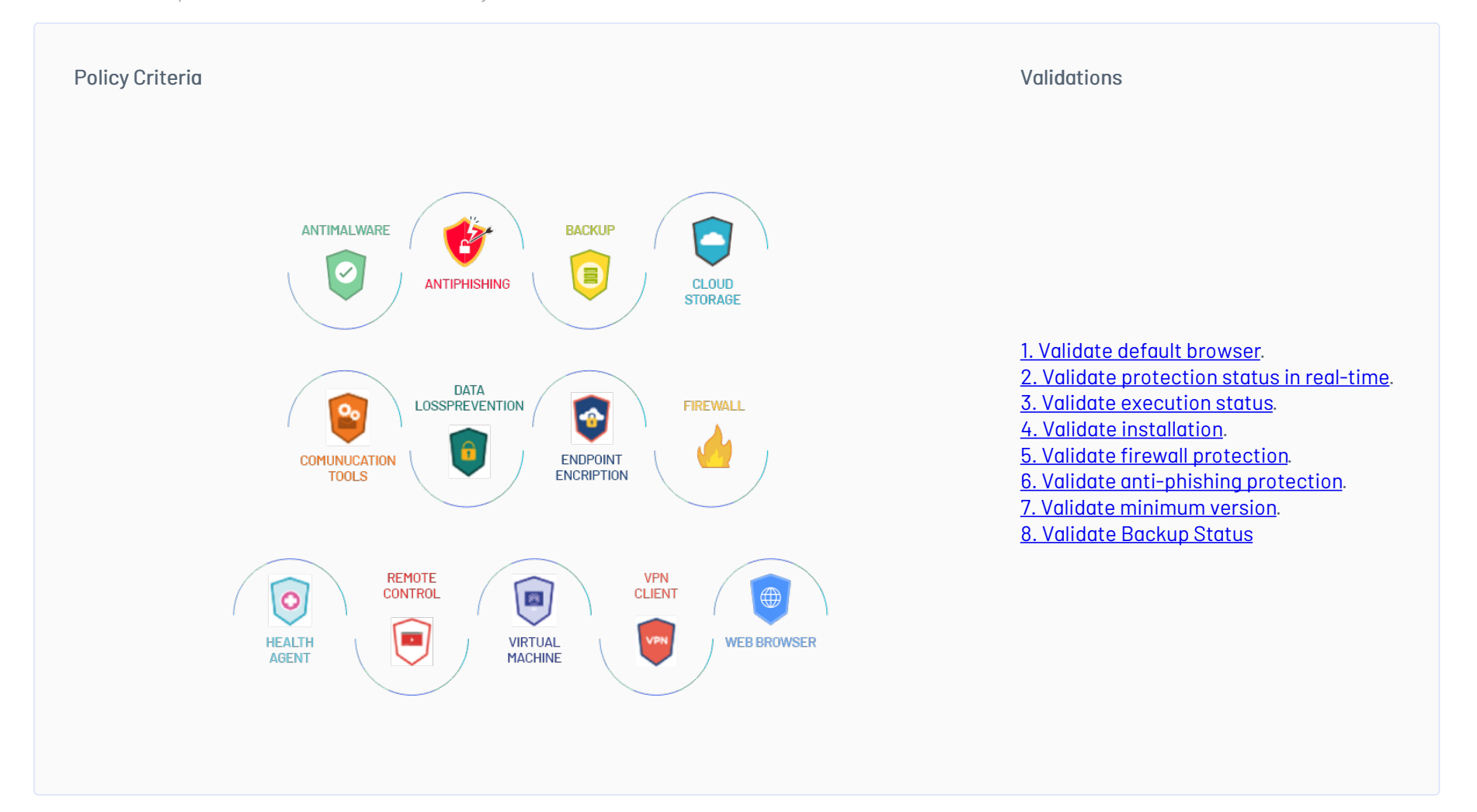

P Note: To understand the scope of the validations by each of the security programs that group the ASEC policy criteria, according to the operating system (Windows, Linux and Mac), know <u>How to View the List of Security Applications</u>.

Here are some scenarios for configuring policy criteria and validations:

## 1. Validate default browser

This option validates that the selected browser is set as the default browser on the workstation. The validation response options are:

| Return                    | Description                                                               |  |
|---------------------------|---------------------------------------------------------------------------|--|
| MEETS                     | If the browser is set as default on the workstation.                      |  |
| NOT COMPLIANT             | If the browser is not set as default or if it is not<br>installed         |  |
| Example It is vo<br>defau | alidated on the workstation if the <b>Microsoft Edge</b> is set as<br>It. |  |

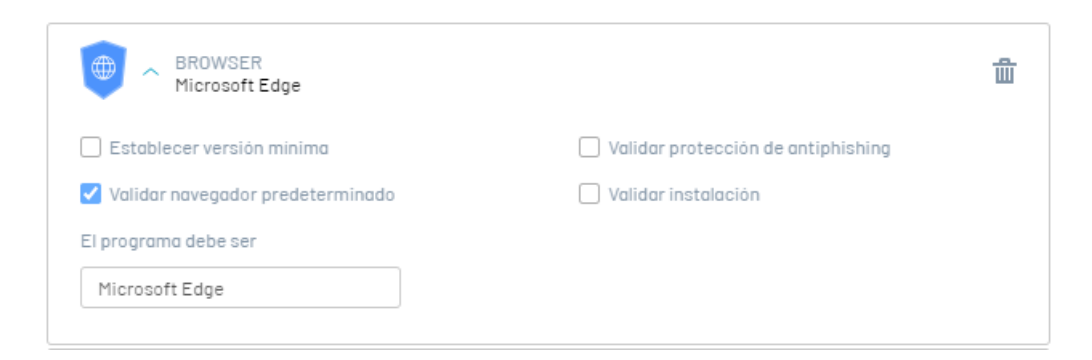

#### 2. Validate Protection Status in Real-Time

This option validates that the software has real-time protection enabled. The validation response options are:

| Return             | Description                                                                                       |
|--------------------|---------------------------------------------------------------------------------------------------|
| MEETS              | Whether the software has real-time protection enabled.                                            |
| NOT COMPLIANT      | If the software does NOT have real-time protection enabled or if it is not installed.             |
| Example It is enab | validated that the software <b>Kaspersky Endpoint Security</b> have real-time protection<br>oled. |

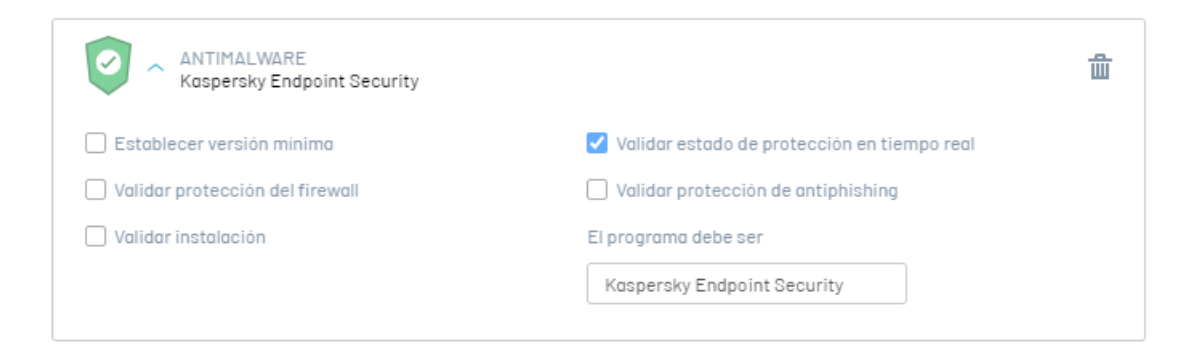

#### 3. Validate Execution Status

This option validates whether the software is running on the workstation. The validation response options are:

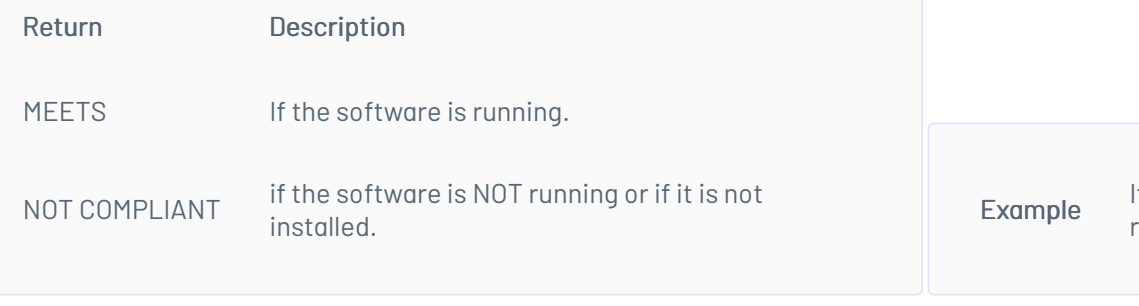

# le It is validated if the **Software Norton Antivirus** is running.

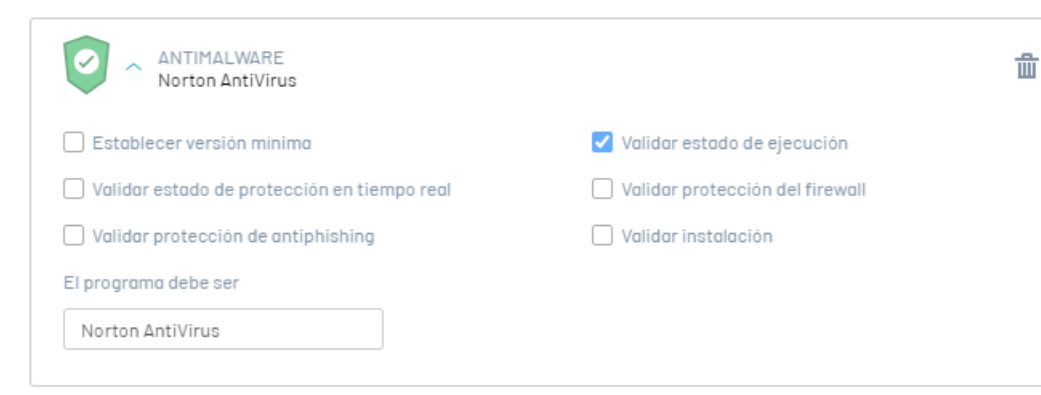

## 4. Validate Installation

This option is valid if the software is installed on the workstation. The validation response options are:

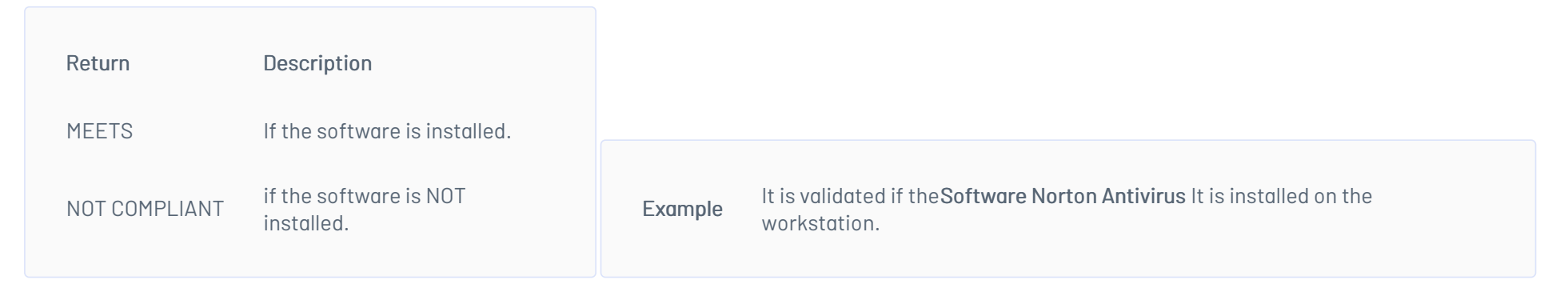

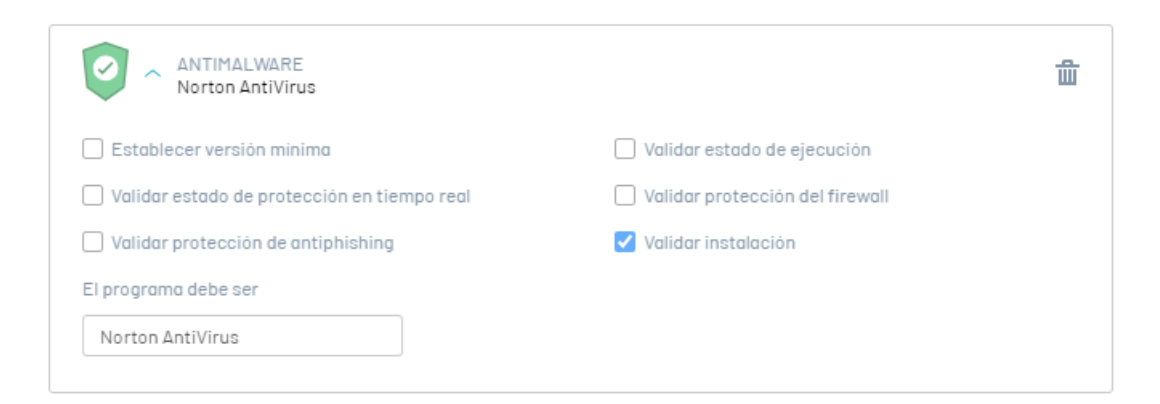

## 5. Validate Firewall Protection

This option is valid if the software has FIREWALL protection enabled. The validation response options are:

| Return                  | Description                                                                          |
|-------------------------|--------------------------------------------------------------------------------------|
| MEETS                   | If the software has FIREWALL protection enabled.                                     |
| NOT COMPLIANT           | If the software does NOT have FIREWALL protection enabled or if it is NOT installed. |
| Example Valida<br>enabl | ate that the software <b>Windows Firewall</b> have FIREWALL protection ed.           |

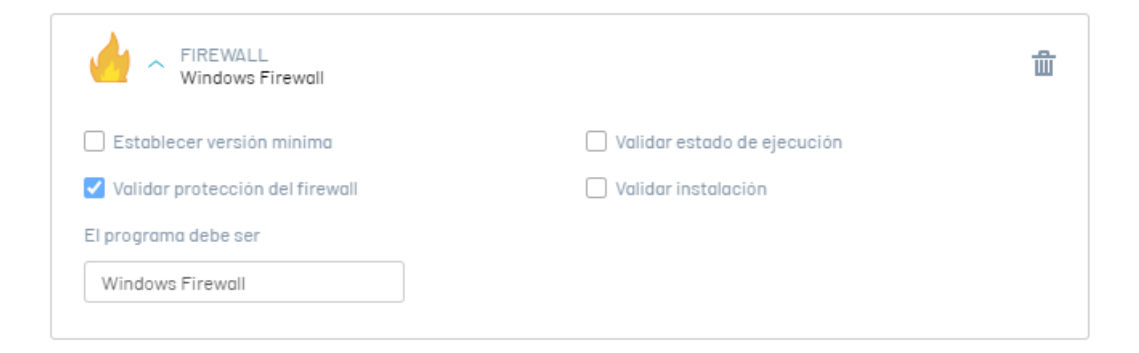

## 6. Validate Anti-Phishing Protection

This option is valid if the software has Anti-Phishing protection enabled. The validation response options are:

| Return                                                      |                  | Description                                                                                 |          |
|-------------------------------------------------------------|------------------|---------------------------------------------------------------------------------------------|----------|
| MEETS If the software has Anti-Phishing protection enabled. |                  | If the software has Anti-Phishing protection enabled.                                       |          |
| NOT COMPLIANT                                               |                  | If the software does NOT have Anti-Pishing protection enabled or if the software installed. | e is NOT |
| Example                                                     | Valida<br>active | ate that the software <b>Google Chrome</b> have Anti-Phishing protection<br>e.              |          |

| BROWSER<br>Google Chrome           | Ē                                  |
|------------------------------------|------------------------------------|
| Establecer versión minima          | Validar protección de antiphishing |
| 🗌 Validar navegador predeterminado | 🗌 Validar instalación              |
| El programa debe ser               |                                    |
| Google Chrome                      |                                    |
|                                    |                                    |

## 7. Set Minimum Version

This option sets a minimum version to later validate against the version installed on the workstation. The validation response options are:

| Return                  | Description                                                                                                    |
|-------------------------|----------------------------------------------------------------------------------------------------|
| MEETS                   | This criterion is met when a full version is specified or when the version is greater than a partial version          |
| NOT COMPLIANT           | The criterion is not met when the installed software has a different or lesser version, depending on the case.        |
| Example Valido<br>1.0.1 | ate that the version of <b>AVG internet security</b> installed on the workstation is greater than or equal to version |

| <u>ش</u>                                    |
|---------------------------------------------|
| Validar estado de protección en tiempo real |
|                                             |
|                                             |
| Validar protección de antiphishing          |
| El programa debe ser                        |
| AVG Internet Security                       |
|                                             |

|Example|Validate that the version of Sea Monkey installed on the workstation is greater than or equal to version 1.0.1

| 🖌 Establecer versión minima                                                                                                    | Validar protección de antiphishing |
|----------------------------------------------------------------------------------------------------|------------------------------------|
| 1.0.1                                                                                                    |                                    |
| Requerido                                                                                                    | Ulidar instalación                 |
| Si ingresa una versión válida, se<br>verifica que la versión instalada en<br>el equipo sea igual o mayor, de lo<br>contrario se verifica que la versión<br>sea la misma. |                                    |
| Validar navegador predeterminado                                                                                                    |                                    |
|                                                                                                    |                                    |

This option validates the status of the software backup. The validation response options are:

| Return        | Description                                                                                    |
|---------------|------------------------------------------------------------------------------------------------|
| MEETS         | If the software has the option to get the backup status enabled.                               |
| NOT COMPLIANT | If the software does NOT have the option to get the backup status enabled.                     |
| Example .     | ates that the backup status of the software can be obtained <b>Avast Business Cloud Backup</b> |

| BACKUP<br>Avast Business Cloud Backup |   |                                        | <u>ش</u> |
|---------------------------------------|---|----------------------------------------|----------|
| El programa debe ser                  |   |                                        |          |
| Avast Business Cloud Backup           | ~ |                                        |          |
| 🗌 Verificar instalación               |   | ✓ Obtener Estado de Copia de Seguridad |          |

#### **View Security Application Listing**

1. Enter the ASEC support list: <u>https://docs.arandasoft.com/asec/supportchart</u>

- 2. In the information view, you will be able to view the list of security applications and supported versions to manage ASEC compliance policies.
- 3. In the search engine you can consult the security applications and supported versions, entering the name of the program.

| eleccione el sistema operativo<br>Windows |                      |                                        |                      |   |
|-------------------------------------------|----------------------|----------------------------------------|----------------------|---|
| Q google                                  |                      |                                        |                      |   |
| Nombre del producto                       | Nombre del proveedor | Nombre de la firma                     | Versión del producto | í |
| Google Apps Sync for Microsoft Outlook    | Google Inc.          | Google Apps Sync for Microsoft Outlook | 3.5.385.1020         |   |
| Google Chrome                             | Google Inc.          | Google Chrome                          | 110.0.5481.104       |   |
| Google Chrome                             | Google Inc.          | Google Chrome                          | 110.0.5481.178       |   |
| Google Chrome                             | Google Inc.          | Google Chrome                          | 111.0.5563.111       |   |
| Google Chrome                             | Google Inc.          | Google Chrome                          | 111.0.5563.147       |   |
| Google Chrome                             | Google Inc.          | Google Chrome                          | 111.0.5563.65        |   |
| Google Chrome                             | Google Inc.          | Google Chrome                          | 112.0.5615.138       |   |
|                                           |                      |                                        |                      |   |

4. By selecting a record from the list of security applications, you will be able to view related information such as product name, vendor name, configuration criteria to which it belongs (ANTIMAWARE, ANTIPISHING, BACKUP, CLOUD STORAGE, COMMUNICATIONS TOOLS, DATA LOSS PREVENTION, ENDPOINT ENCRYPTION, FIREWALL, HEALTH AGENT, REMOTE CONTROL, VIRTUAL MACHINE, VPN CLIENT and WEB BROWSER.) and the <u>Validations or methods</u> that it endures.

| eleccione el sistema operativo<br>Windows |                      |                                   |                                                                                         |
|-------------------------------------------|----------------------|-----------------------------------|-----------------------------------------------------------------------------------------|
|                                           |                      | CC Google Chrome                  | Lista de métodos                                                                        |
| Q google                                  |                      | GC Google Chirome                 |                                                                                         |
| Nombre del producto                       | Nombre del proveedor | Nombre del produc Google Chrome   | <ul> <li>DetectProduct</li> <li>Ejecutor</li> </ul>                                     |
| Google Apps Sync for Microsoft Outlook    | Google Inc.          | Nombre del provee Google Inc.     | <ul> <li>Establecer versión mínima</li> <li>Validar navegador predeterminado</li> </ul> |
| Google Chrome                             | Google Inc.          | Versión del produc 110.0.5481.178 | Validar protección de antiphishing                                                      |
| Google Chrome                             | Google Inc.          | Nombre de la firma: Google Chrome |                                                                                         |
| Google Chrome                             | Google Inc.          | Categorias                        |                                                                                         |
| Google Chrome                             | Google Inc.          | 🚱 ANTIPHISHING                    |                                                                                         |
| Google Chrome                             | Google Inc.          | BROWSER                           |                                                                                         |
| Google Chrome                             | Google Inc.          |                                   |                                                                                         |

#### **Policy Criteria**

The Policy Criteria are organized into categories that determine the classification of programs according to their functionalities. Each program has different validation options and may belong to different Criteria.

Criterion Description

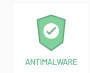

Antimalware programs are applications designed to detect, prevent, and remove malicious software from computer devices. They help protect against viruses, trojans, spyware, and other online threats, being a critical part of digital security. Examples include Windows Defender and Kaspersky Anti-Virus.

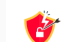

Anti-phishing programs are tools that protect users against phishing attacks, which attempt to trick them into revealing sensitive information.

|   | -            |   |
|---|--------------|---|
|   | ANTIPHISHING |   |
| С | riterio      | n |

anline security and privacy. Examples include McAfee WebAdvisor and K7SecureWeb. Description

| BACKUP |  |
|--------|--|

Backup applications help organizations maintain the immortality of their data, which in turn improves business continuity and strengthens disaster recovery capabilities. Examples include IDrive and MEGAsync.

CLOUD

Cloud Storage programs are tools that allow you to store, manage, and access data remotely over the Internet. They facilitate file synchronization between devices, file sharing, and data security, being used by both individual users and businesses for online storage and collaboration. Examples include Dropbox, Google Drive, and Microsoft OneDrive.

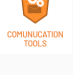

Communication Tools programs are digital tools that facilitate communication between individuals and teams through various means, such as instant messaging, video conferencing, and project management. Examples include Slack and Zoom enabling effective collaboration and remote teamwork.

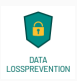

Data Loss Prevention (DLP) programs are tools that prevent the loss or leakage of an organization's sensitive data. They monitor, detect, and control the flow of information in and out of the enterprise network to protect sensitive data, such as financial or personal information, trade secrets, and intellectual property. Examples include Wave Data Protection Agent and Dr.Web Security Space.

| 0        |
|----------|
| ENDPOINT |

Endpoint Encryption programs are tools that encrypt data stored on end devices such as laptops and mobile phones. They help protect sensitive information in the event of loss or theft of the device, keeping it inaccessible without the proper decryption key. Examples include CipherShed and CryptoExpert.

Firewall programs are applications or devices designed to protect computer networks by controlling and filtering the data traffic in and out of them. They function as a security barrier, examining each data packet and deciding whether to allow it to pass through or block it according to predefined rules. They are critical to preventing unauthorized intrusions, protecting sensitive data, and maintaining the integrity of computer systems. Examples include Smart Heal Total Security and SpyShelter Firewall.

HEALTH

Health Agent programs are part of endpoint security suites that are centrally managed. These agents enforce policies and perform client-side tasks, such as deploying, configuring, and updating other components of the security suite. These additional components can range from the personal firewall and anti-malware engine, to anti-phishing protection, data loss prevention agent, disk encryption agent, and network access control agent, among other forms of endpoint protection offered by various security vendors in their products. Examples include HP Support Assistant and Windows Security Health Agent.

Remote Control programs are tools that allow users to control and access devices remotely over a network connection, such as the internet. They are used to display the screen, interact and troubleshoot on devices located in different geographical locations. They are useful for technical support, systems administration, telecommuting, and team collaboration. Examples include TeamViewer, AnyDesk, and Microsoft Remote Desktop.

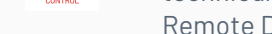

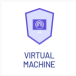

Software that enables virtualization in computer systems. They create and manage virtual machines, isolated environments that run operating systems and applications independently. Examples include VirtualBox and VMware Workstation.

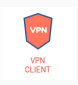

VPN Client programs are applications that allow users to establish secure connections to a virtual private network (VPN) from their devices. These encrypted connections ensure the privacy and security of communication, especially on public Wi-Fi networks. Examples include Cisco AnyConnect, and ExpressVPN.

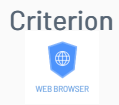

Description Web Browser programs, or web browsers, are applications that allow users to access and browse web pages on the Internet. They offer features such as opening multiple tabs, managing bookmarks, and searching the web. Popular examples include Google Chrome, Mozilla Firefox, Microsoft Edge, Safari, and Opera. They are critical to the internet browsing experience.

## Deployment and Installation

## Aranda Security Agent

The agent in ASEC is the component in charge of validating that the security policies implemented on the devices meet the proposed objective.

After being installed on the devices, the ASEC agent reads compliance with the defined policies and generates alerts that can be viewed by the administrator through the web console.

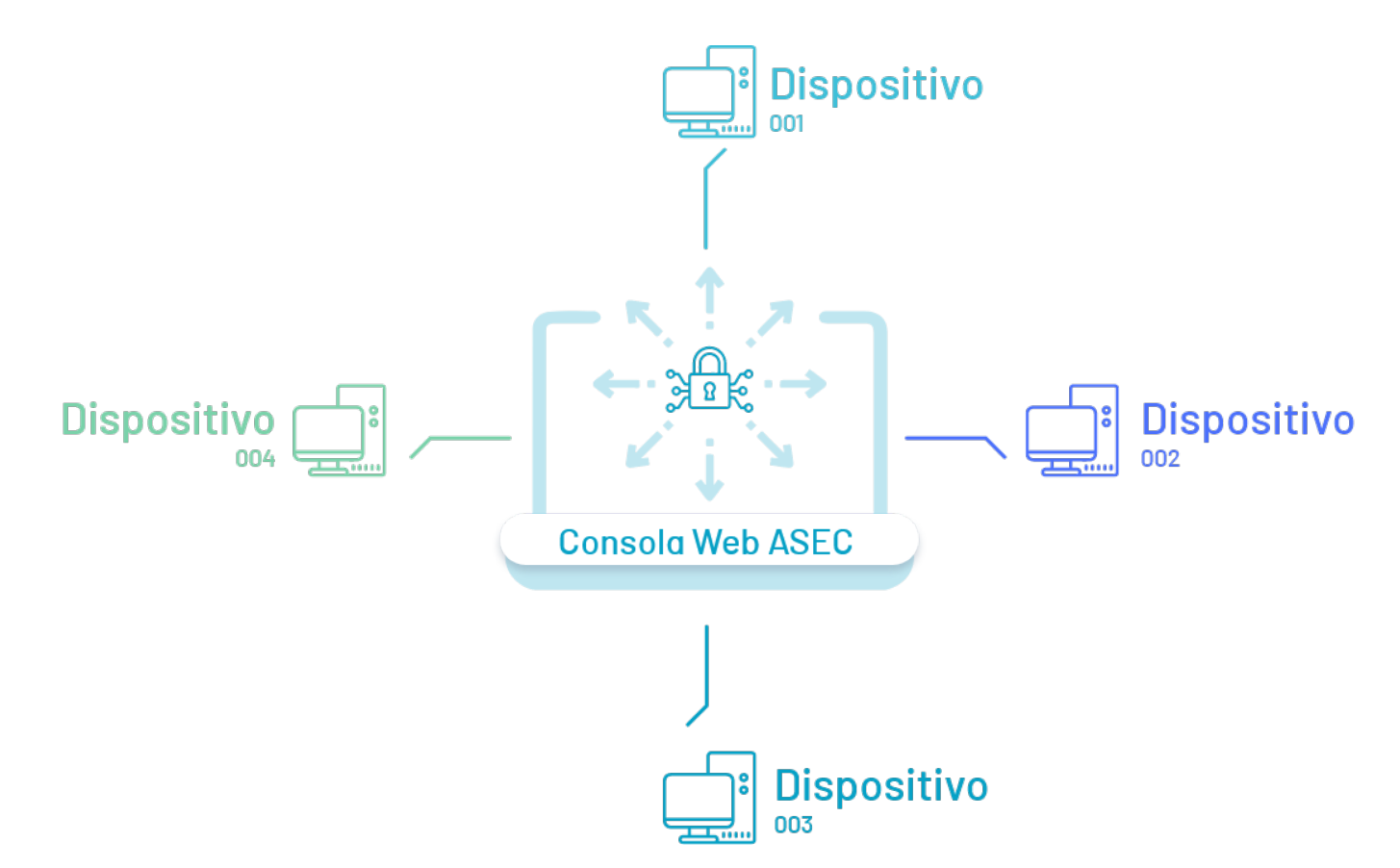

In the Aranda Security web console, the general administrator will be in charge of performing the following task:

## Agent Deployment

Agent deployment is the process of distributing this component to the devices that need to be monitored. From the ASEC web console, the generated command will be copied for subsequent installation in each disopsitive.

The deployment of the agent in ASEC can be carried out in three ways:

- Deployment by devices: Through the Aranda Security web console you can deploy and subsequently install the ASEC agent on the devices.
- Deployment by Domain Policy: The installation of the agent can be done through the domain policy.
- Deploy with ADM: Using Aranda Device Management ADM you will be able to upload the ASEC agent package and start the process of distributing the ASEC agent to the devices.

## Deploy and Install Agent by Devices

Agent installation requires administrator permissions on the device.

1. Open Windows PowerShell and run the program as an administrator.

| Aranda                                              |       |                                   |
|-----------------------------------------------------|-------|-----------------------------------|
| Todo Aplicaciones Documentos                        | Web M | ás <del>▼</del> ···· ×            |
| Mejor coincidencia                                  |       |                                   |
| Windows PowerShell<br>Aplicación                    |       | $\geq$                            |
| Aplicaciones                                        |       | Windows PowerShell                |
| Fotos                                               | >     | Aplicación                        |
| Windows PowerShell ISE                              | >     |                                   |
| Windows Media Player                                | >     | 다 Abrir                           |
| Configuración                                       |       | 😕 Ejecutar como administrador     |
| Configuración de Windows Update                     | >     | 🖉 Ejecutar ISE como administrador |
| C Buscar actualizaciones                            | >     | Windows PowerShell ISE            |
| Seguridad de Windows                                | >     |                                   |
| Buscar en el trabajo y en Internet                  |       |                                   |
| vindo - Ver resultados del trabajo y de<br>Internet | >     |                                   |
| P windows 11                                        | >     |                                   |
| , ∕⊂ windows 10                                     | >     |                                   |

2. The command copied from the screen <u>Deploy Agent</u> in the ASEC web console, paste it into the PowerShell and Enter. The installation of the agent on the device will begin.

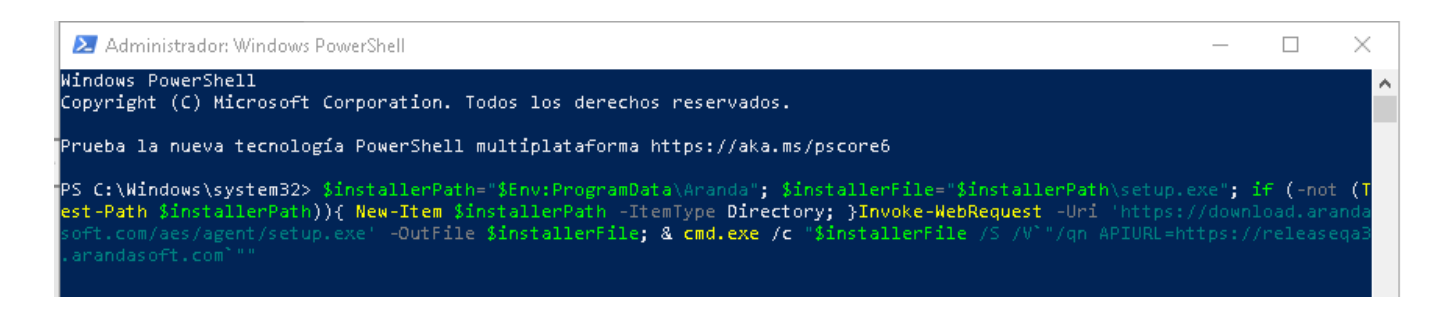

3. Starts a byte counter that represents the download and installation of the agent on the device

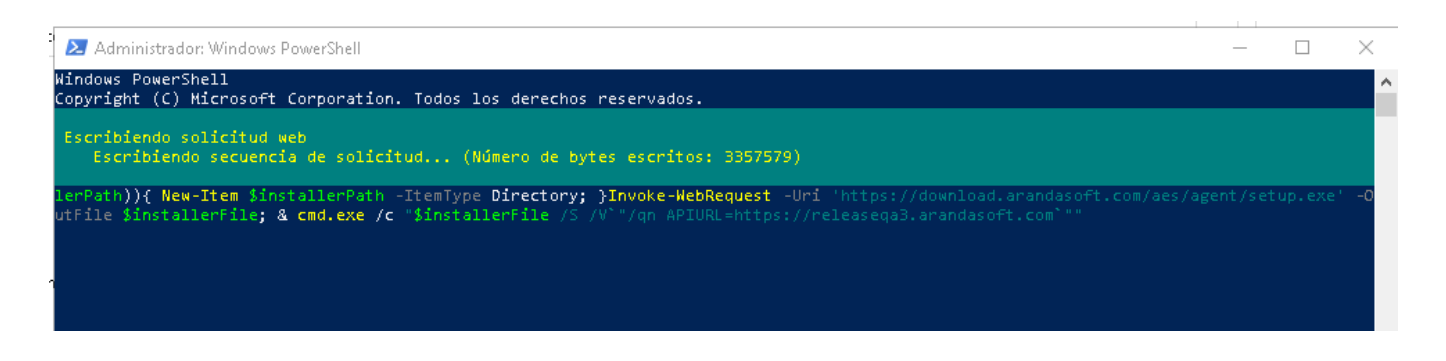

4. Once the installation process is complete, the cursor over the PowerShell console will be presented again and from that moment the agent will start the verification of the policies.

| 😕 Administrador: Windows PowerShell                                                                                                    | -                   |                             | ×            |
|----------------------------------------------------------------------------------------------------|---------------------|-----------------------------|--------------|
| indows PowerShell<br>opyright (C) Microsoft Corporation. Todos los derechos reservados.                                                                                                    |                     |                             | ^            |
| rueba la nueva tecnología PowerShell multiplataforma https://aka.ms/pscore6                                                                                                    |                     |                             |              |
| S C:\Windows\system32> \$installerPath="\$Env:ProgramData\Aranda"; \$installerFile="\$installerPath\setup.exe"; if (-not<br>erPath)){ New-Item \$installerPath -ItemType Directory; }Invoke-WebRequest -Uri 'https://download.arandasoft.com/aes/a<br>tFile \$installerFile; & cmd.exe /c "\$installerFile /S /V`"/qn APIURL=https://releaseqa3.arandasoft.com""<br>S C:\Windows\system32> | (Test-F<br>agent/se | <b>'ath \$ir</b><br>tup.exe | stal<br>' -O |

# ASEC Agent Deployment by Domain Policy

#### **Create Execution Files**

1. After copying the ASEC agent execution command, during the <u>Agent Deployment</u> in the ASEC web console, generate a file with PS1 extension including the copied command, to later execute it in the required domain.

2. Define a .bat file with the path of the required domain.

| 🔐 C:\Users\luis.orjuela\Downloads\ArandaTest\runAgent.bat - Notepad++                                                                                                    | -         | ٥      | $\times$   |
|----------------------------------------------------------------------------------------------------|-----------|--------|------------|
| <u>A</u> rchivo <u>E</u> ditar <u>B</u> uscar <u>V</u> ista <u>C</u> odificación Lenguaje C <u>o</u> nfiguración <u>H</u> erramientas <u>M</u> acro Ejecutar Complementos Pestañas <u>?</u>                                                                                                    |           | +      | <b>•</b> × |
|                                                                                                    |           |        |            |
| 🔚 nso_ara_proceso_comercial_suitelet js 🔀 🔚 nso_ara_proceso_comercial_userevent js 🗵 🔚 nso_ara_prc 🗵 🔚 nso_ara_valdar_tasa_cambio_userevents 🗵 🔚 nno                                                                                                    | Agent bat | ×      | • •        |
| 1 PowerShell.exe -Command "\\Domain\netlogon\ASC\agente.psl"                                                                                                    |           |        |            |
|                                                                                                    |           |        |            |
|                                                                                                    |           |        |            |
|                                                                                                    |           |        |            |
|                                                                                                    |           |        |            |
|                                                                                                    |           |        |            |
|                                                                                                    |           |        |            |
|                                                                                                    |           |        |            |
|                                                                                                    |           |        |            |
| hand the first second second sec | CRUD      | LITE O | INC        |
| satch file length : 58 lines : 1 Windows (                                                                                                    | CKLF)     | UIF-8  | INS        |

## **Create Group Policies**

1. Enter the option of Group Policy Management, in the local domain, select the Group Policy Objects and click on the New.

|                                                                                                    | 1                                                                                                    |                                                                                                    |                                                                                                    |                                                                                                    |                                                                                                    |  |  |
|----------------------------------------------------------------------------------------------------|----------------------------------------------------------------------------------------------------|----------------------------------------------------------------------------------------------------|----------------------------------------------------------------------------------------------------|----------------------------------------------------------------------------------------------------|----------------------------------------------------------------------------------------------------|--|--|
| Administración de directivas de grupo                                                                                                    | Objetos de directiva de grupo en INTERSEQ.LOCAL                                                                                                    |                                                                                                    |                                                                                                    |                                                                                                    |                                                                                                    |  |  |
| ▲ Bosque: INTERSEQLOCAL         ▼ ■ Domininios         ▼ ■ Domininios         ▼ ■ Domininios         ▼ ■ Domininios         > ■ INTERSEQLOCAL         ■ Default Domain Policy         > ■ Domain Controllers         > ■ Domain Controllers         > ■ Domain Controllers         > ■ Domain Controllers         > ■ Objector da Graetina da nume         ■ Act         ■ Act         ■ Act         ■ Act         ■ Def         ■ Def         ■ Def         ■ Def         ■ Def         ■ Def         ■ Def         ■ Def         ■ Def         ■ Def         ■ Def         ■ Def         ■ Def         ■ Def         ■ Def         ■ Def         ■ Objector da fractina desde aquí         ○ Dic         ■ Objector da fractina desde aquí         ○ Dic         ■ Objector da fractina desde aquí         ○ Dic         ■ Objector da fractina desde aquí         ○ Dic         ■ Objector da fractina desde aquí         ○ Dic         ■ Objector da f | Contenido Delegación<br>Nombre<br>Actualizaciones WSUS<br>Aranda Walpaper<br>Defauit Domain Contro<br>Defauit Domain Policy<br>Log Off Terminal Server<br>Old - Agente V8<br>Old - Agente V8<br>Old - Agente V8<br>Old - Agente V8<br>Old - Agente Rolicy<br>Old - Instal_ADM<br>Old - Instal_ADM<br>Old - Instal_ADM<br>Old - Instal_ADM | Estado de GPO<br>Habitado<br>Habitado<br>Habitado<br>Habitado<br>Habitado<br>Todos los valores de configuración deshabitados<br>Todos los valores de configuración deshabitados<br>Todos los valores de configuración deshabitados<br>Todos los valores de configuración deshabitados<br>Todos los valores de configuración deshabitados<br>Todos los valores de configuración deshabitados<br>Todos los valores de configuración deshabitados | Filtre WMI<br>Ninguno<br>Ninguno<br>Ninguno<br>Ninguno<br>Ninguno<br>Ninguno<br>Ninguno<br>Ninguno<br>Ninguno<br>Ninguno | Modificado<br>6/10/2016 5:34:56 p. m.<br>9/05/2023 1:9:26 p. m.<br>1/07/2022 7:23:38 a. m.<br>9/05/2023 1:28:54 p. m.<br>4/08/2021 11:40:32 a. m.<br>26/12/2016 2:27:46 p. m.<br>26/12/2016 2:27:46 p. m.<br>27/02/2023 1:18:12 p. m.<br>27/02/2023 1:18:12 p. m.<br>27/02/2019 3:16:28 p. m.<br>21/01/2021 3:16:38 p. m.<br>1/07/2022 7:19:44 a. m. | Propietario<br>Domain Admine (INTERSEQI-Domain Admin<br>Domain Admine (INTERSEQI-Domain Admin |  |  |

2. In the window New GPO Enter a name of the new policy. Example: ASC.3. Select the newly created policy and click the optionEdit.

| V B Dominios                      |              |                                                          |                                |             |   |
|-----------------------------------|--------------|----------------------------------------------------------|--------------------------------|-------------|---|
| V III INTERSEQLOCAL               |              | Ampto Detalles Configuración Delegación Esta             | 0                              |             |   |
|                                   |              | Vinculos                                                 |                                |             |   |
| Default Domain Policy             |              | Mostrar vínculos en esta ubicación: INTERSEQ.LO          | AL                             |             | ~ |
| > 🛋 Aranda                        |              | Los siguientes sitios, dominios y unidades organizativas | están vinculados a este GPO:   |             |   |
| > 🛋 Domain Controllers            |              | 10.0                                                     |                                |             |   |
| > Microsoft Exchange Security Gro | ps           | Ubicación                                                | xigido Vinculo habilitado      | Puta        |   |
| > 🛋 Prueba                        |              |                                                          |                                |             |   |
| Objetos de directiva de grupo     |              |                                                          |                                |             |   |
| Actualizaciones WSUS              |              |                                                          |                                |             |   |
| Aranda Wallpaper                  |              |                                                          |                                |             |   |
| ASC EANN                          |              |                                                          |                                |             |   |
| A CINE                            |              |                                                          |                                |             |   |
| Estado de GPO                     | ,            |                                                          |                                |             |   |
| Hacer copia de seg                | dad          |                                                          |                                |             |   |
| OI Restaurar desde cor            | de seguridad |                                                          |                                |             |   |
| I OI Importar configura           |              |                                                          |                                |             |   |
| I OI Guardas informa              |              |                                                          |                                |             |   |
| OI Guardar Informe                |              | Filtrado de securidad                                    |                                |             |   |
| Ol Ver                            | >            | La configuración en este GPO solo se puede aplicar a     | s grupos, usuarios y equipos s | siguientes: |   |
| Pr Nueva ventana desa             | aquí         | Nombre                                                   |                                |             |   |
| > 🚔 Filtros Copiar                |              | & Authenticated Users                                    |                                |             |   |
| > 😭 GPO c Eliminar                |              |                                                          |                                |             |   |
| > Sitios Cambiar nombre           |              |                                                          |                                |             |   |
| Modelado de Actualizar            |              |                                                          |                                |             |   |
| Resultados d                      |              |                                                          |                                |             |   |
| Ayuda                             |              |                                                          |                                |             |   |

4. In the Group Policy Management Editor, select the Computer Configuration, Policies, Windows Settings option, and select the Scripts. In the information view, select the Beginning.

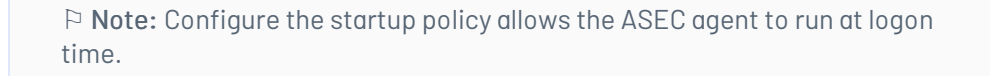

| Editor de administración de directivas de grupo                                                                                                    |                                                                                                    |                             | - | × |
|----------------------------------------------------------------------------------------------------|----------------------------------------------------------------------------------------------------|-----------------------------|---|---|
| <u>A</u> rchivo A <u>c</u> ción <u>V</u> er Ay <u>u</u> da                                                                                                    |                                                                                                    |                             |   |   |
| 🕨 🔿 🚾 🖾 📾 🛛 🖬                                                                                                    |                                                                                                    |                             |   |   |
| <ul> <li>Directiva ASC [DOMAIN.INTERSEQ.LOCAL]</li> <li>Configuración del equipo</li> <li>Configuración de software</li> <li>Configuración de Windows</li> <li>Directiva de resolución de nombres</li> <li>Scripts (inicio o apagado)</li> <li>Empresoras implementadas</li> <li>Configuración de seguridad</li> <li>QoS basada en directiva</li> <li>Preferencias</li> <li>Configuración de usuario</li> <li>Directivas</li> <li>Preferencias</li> <li>Preferencias</li> </ul> | Scripts (inicio o apagado)<br>Inicio<br>Mostrar propiedades.<br>Descripción:<br>Contiene scripts de inicio de equipo. | Nombre<br>inicio<br>Apagado |   |   |
| < > >                                                                                                    | Extendido Estándar                                                                                                    |                             |   |   |

5. In the window **Startup properties**, select the **Show Files** to paste the file.**bat** of the ASEC agent.

| Propiedades de Inicio                                                                                                    | ?                                    | $\times$      |
|----------------------------------------------------------------------------------------------------|--------------------------------------|---------------|
| Scripts Scripts de PowerShell                                                                                                    |                                      |               |
| Inicio scripts para ASC                                                                                                    |                                      |               |
| Nombre Parámetros                                                                                                    | <u>A</u> mba<br>A <u>b</u> ajo       |               |
|                                                                                                    | Agr <u>e</u> gar<br>Edi <u>t</u> ar. | r             |
|                                                                                                    | Q <u>u</u> itar                      | r             |
| Para mostrar los scripts guardados en este objeto de direct<br>de grupo, presione el botón de abajo.<br><u>M</u> ostrar archivos | iva                                  |               |
| Aceptar Cancelar                                                                                                    | Apl                                  | i <u>c</u> ar |

| 🛛 📘 🛨                   |                   | A                                    | dministrar        | Startup                                      |                           |                      |          | – 🗆 ×                                                                           |
|-------------------------|-------------------|--------------------------------------|-------------------|----------------------------------------------|---------------------------|----------------------|----------|---------------------------------------------------------------------------------|
| Archivo Inicio          | Compartir Vista   | Herramie                             | ntas de aplicació | n                                            |                           |                      |          | ^ <b>(</b>                                                                      |
| Anclar al acceso rápido | Pegar Pegar actor | <b>ita de acceso</b><br>ceso directo | Mover a •         | ¥ Eliminar ▼<br>■ Cambiar nombre<br>rganizar | Nueva<br>carpeta<br>Nuevo | Propiedades<br>Abrir | •        | Seleccionar todo<br>No seleccionar ninguno<br>Invertir selección<br>Seleccionar |
| ← → ~ ↑                 | « Machine > Scri  | ipts > Startup                       | 0                 |                                              |                           | 5 v                  | ,○ B     | uscar en Startup                                                                |
| Dropbox                 | ^                 | Nombre                               | ^                 | Fec                                          | ha de modificac           | ión Tipo             |          | Tamaño                                                                          |
| 📀 OneDrive - Ara        | nda Software      | 💿 runAgent                           |                   | 24/0                                         | 08/2023 8:17 a. n         | n. Archiv            | o por lo | otes 1 KB                                                                       |
| 💻 Este equipo           |                   |                                      |                   |                                              |                           |                      |          |                                                                                 |

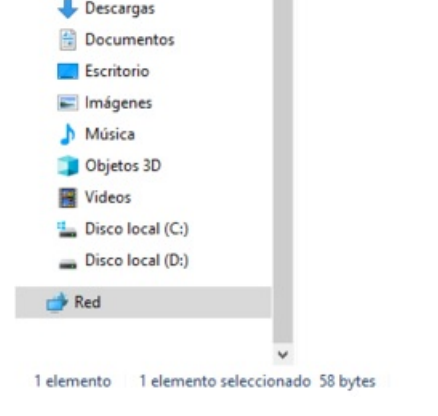

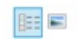

6. In the window **Startup properties**, select the **Add** and in the window **Add a Script** Select the **Examine** to select the **.bat file** on the ASEC agent, when finished click **Accept**.

| Nombre del script:    |        |    |
|-----------------------|--------|----|
| run Agent bat         | Examin | ar |
|                       |        |    |
| Parámetros de script: |        |    |
| Parâmetros de script: |        |    |
| Parámetros de script: |        |    |

#### Associating the Policy with the Organizational Unit

1. Enter the option of Group Policy Management, in the local domain, select the organizational unit to which you are linking the created GPO, and click the ink an existing GPO.

| Administración de directivas de grupo     A Bosque: INTERSEQLOCAL     Sogue: INTERSEQLOCAL     Sogue: INTERSEQUE: INTERSEQUE: |                                                                                                    | ASC<br>Ambito D     | Detalles Configuración Delegación Estado                           |            |                        |
|----------------------------------------------------------------------------------------------------|----------------------------------------------------------------------------------------------------|---------------------|--------------------------------------------------------------------|------------|------------------------|
|                                                                                                    |                                                                                                    | AS0<br>Dato<br>Gene | C<br>s recopilados el: 24/08/2023 8:19:56 a.m.<br>sral<br>Netalles |            | mostrar todo<br>ocutar |
| v 🎲 Objetc                                                                                                    | Crear un GPO en este dominio y vincularlo aquí                                                          | V                   | linculos                                                           |            | CLOBER .               |
| J Ac                                                                                                    | Vincular un GPO existente                                                                               |                     |                                                                    |            | mostar                 |
| Ar.                                                                                                    | Bloquear herencia                                                                                       | B                   | itrado de seguridad                                                |            | mostrar                |
| AS<br>Az                                                                                                    | Actualización de directiva de grupo                                                                     | D                   | lelegación                                                         |            |                        |
| De<br>De                                                                                                    | Asistente para modelado de directivas de grupo<br>Nueva unidad organizativa<br>Nueva ventana desde aquí |                     | iguración del equipo (habilitada)                                  |            | etostar<br>ocutar      |
| Oh Oh                                                                                                    |                                                                                                    |                     | ectivas                                                            |            | ooter                  |
| I Ok                                                                                                    | Eliminar                                                                                                | 0                   | onfiguración de Windows                                            |            | ooter                  |
| - Ok                                                                                                    | Cambiar nombre                                                                                          |                     | Scripts                                                            |            | ocultar                |
| Oh                                                                                                    | Actualizar                                                                                              |                     | Inicio                                                             |            | ocultar                |
| Pri                                                                                                    | Propiedades                                                                                             |                     | For this GPO, Script order: No configurado                         |            |                        |
| > 📑 Filtros                                                                                                    | Ayuda                                                                                                   |                     | Nombre                                                             | Parámetros |                        |
| > 📑 GPO dewe                                                                                                    | n n                                                                                                    |                     | run Agent bat                                                      |            |                        |
| Resultados de dire                                                                                                    | ectivas de grupo<br>ectivas de grupo                                                                    | Confi               | iguración del usuario (habilitada)                                 |            | on dar                 |
|                                                                                                    |                                                                                                    |                     | Configuración no definida.                                         |            |                        |
|                                                                                                    |                                                                                                    |                     |                                                                    |            |                        |

2. In the window that is enabled, select the policy of the created policy.

 $\triangleright$  Note: In the information view, select the configuration to validate that the policy configured with the ASEC agent is enabled.

## Policy Monitoring

## Policy Compliance Monitoring

Monitoring is the process of monitoring and validating the levels of compliance with the policies implemented.

The administrator and specialist will be able to consult and verify the results generated after the analysis carried out by the agent on each of the devices, taking into account the following statements:

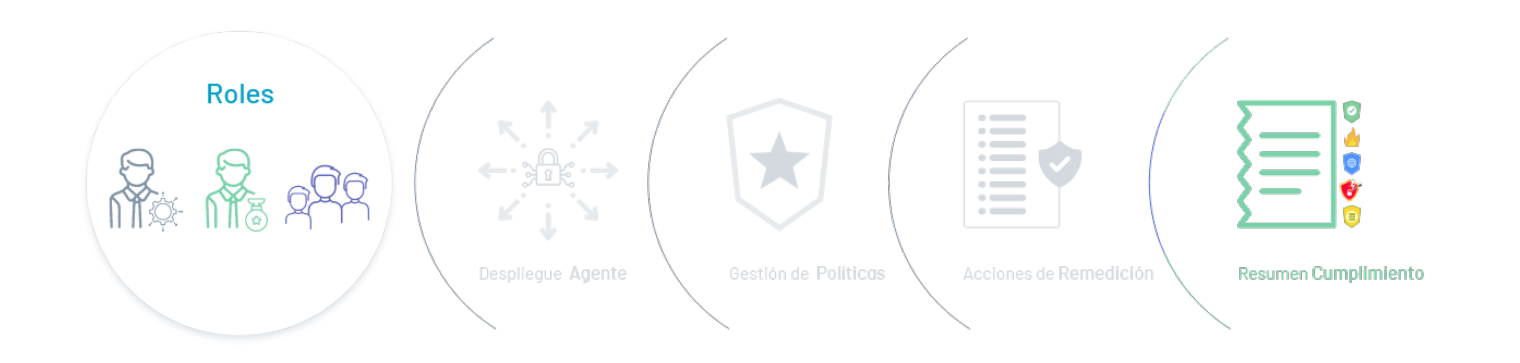

## 1. Policy Brief

Refer to the analysis generated by Aranda Security to determine the levels of compliance with security policies on different devices.

## 2. Devices

See the list of registered devices with details about their association with compliance groups and the vulnerabilities detected.

## 3. Vulnerabilities

View the vulnerabilities reported by each registered device, showing criticality levels to support the implementation of plans and policies.

## **Policy Summary**

1. Enter the Aranda Security Compliance console with administrator role, select the option **Summary** from the main menu. In the information view, you can view the results of the security policy compliance analysis on the linked devices. The information generated is grouped by compliance levels, installed agents, policy status, and the top policy status by groups.

| 🗱 Aranda Security                                           | Compliance                                                                                                    |                                                                                                    | wc                                                          |
|-------------------------------------------------------------|----------------------------------------------------------------------------------------------------|----------------------------------------------------------------------------------------------------|-------------------------------------------------------------|
| Resumen     Politicas     Dispositivos     Vulnerabilidades | Resumen<br>D5 de Julio de 2024 7:53 a.m.<br>AGENTE INSTALADOS<br>55 DISPOSITIVOS<br>53<br>CON POLÍTICA (* 2<br>SIN POLÍTICA | CUMPLIMENTO DE POLÍTICA POR<br>DISPOSITIVOS<br>53 DISPOSITIVOS<br>7<br>CUMPLEN 1<br>100000000000000000000000000000000000 | ESTADO DE POLÍTICAS<br>27 activas<br>3<br>CUMPLEN TRADUCTOR |
|                                                             | TOP ESTADO DE POLÍTICAS POR GRUPOS                                                                                          | Cantidad da diagonitiuna                                                                                                 | Percentrio de sumplimiente %                                |
|                                                             | prueba linux<br>MACOSDEV                                                                                                    | 14 Dispositivos                                                                                                    | • 7%                                                        |
|                                                             | DevGroup<br>VMAZURE                                                                                                    | 6 Dispositivos<br>6 Dispositivos                                                                                         | 16%                                                         |
| Configuración                                               | <u>Grupo Release</u>                                                                                                    | 4 Dispositivos                                                                                                    | 0%                                                          |

#### $\bowtie$ Note:

- 1. The consolidated report of compliance levels presents a global view of the status of the devices in relation to the security policies applied.
- 2. In the generated summary, only the information of the last 10 device records linked to the ASEC agent can be displayed.

2. In the Summary view, when you select a group from the top policy status, you will be able to access the Device Compliance Detail associated with the group.

| 000<br>000<br>000 | Aranda Security Comp             | pliance                                                    |                    |                                                                 |                                          |                                            |          |                   | wc  |
|-------------------|----------------------------------|------------------------------------------------------------|--------------------|-----------------------------------------------------------------|------------------------------------------|--------------------------------------------|----------|-------------------|-----|
|                   | K<br>O5 de Julio de 2024 7:53 a. | AGENTE INSTALADOS<br>55 DISPOSITIVOS<br>53<br>CON POLITICA | 2<br>SIN POLLITICA | CUMPLIMENTO D<br>DISPOSITIVOS<br>53 DISPOSITIVO<br>7<br>CUMPLEN | E POLÍTICA POR<br>S<br>↑ 46<br>INCUMPLEN | ESTADO DE PO<br>27 activas<br>3<br>cumplen | DLÍTICAS | 24<br>INCOMPLEN ¥ |     |
|                   | TOP ESTADO DE POLÍTI             | ICAS POR GRUPOS                                            | )                  |                                                                 |                                          |                                            |          |                   |     |
|                   | Grupo                            |                                                            | Can                | tidad de dispositivos                                           |                                          | Porcentaje                                 | de cump  | limiento %        |     |
|                   | <u>prueba linux</u>              |                                                            | 1                  | 14 Dispositivos                                                 |                                          |                                            |          |                   | 7%  |
|                   | MACOSDEV                         |                                                            |                    | 10 Dispositivos                                                 |                                          |                                            |          |                   | 10% |
|                   | DevGroup                         |                                                            |                    | 6 Dispositivos                                                  |                                          |                                            |          |                   | 16% |
|                   | VMAZURE                          |                                                            |                    | 6 Dispositivos                                                  |                                          |                                            |          |                   | 0%  |
| Ô                 | <u>Grupo Release</u>             |                                                            |                    | 4 Dispositivos                                                  |                                          |                                            |          |                   | 0%  |

| Dispositivos - DevGroup |                          |                                          |                       | ×                               |
|-------------------------|--------------------------|------------------------------------------|-----------------------|---------------------------------|
| Q Buscar                | NIVEL D                  | DE CUMPLIMIENTO DE LA POLÍTICA EN EL GRU | JPO<br>6%             | REMEDIACIÓN                     |
| Dispositivo \vee        | Sistema operativo 🛛 🗸    | IP 🗸                                     | Fecha de ejecución    | Acción \vee                     |
| BG-D-JPEDRAZA01         | Microsoft Windows 10 Pro | 192.168.224.1; 192.168.1                 | 05/07/2024 7:42:15 am | REMEDIACIÓN                     |
| BG-D-WPENA01            | Microsoft Windows 10 Pro | 192.168.0.147; fe80::fd26                |                       | REMEDIACIÓN                     |
| DESKTOP-CBTU791         | Microsoft Windows 11 En  | 172.17.48.1; 192.168.50.15               | 28/12/2023 3:20:28 am | REMEDIACIÓN                     |
| <u>JCTREJOSI</u>        | Microsoft Windows 11 Ho  | 192.168.56.1; 192.168.1.5;               | 24/04/2024 8:11:47 pm | REMEDIACIÓN                     |
| LAPTOP-RIKFNOA1         | Microsoft Windows 10 Pro | 192.168.56.1; 192.168.0.9                |                       | REMEDIACIÓN                     |
| • <u>MIGUEL-PC</u>      | Microsoft Windows 10 Pro | 192.168.1.6; fe80::fee9:2                |                       | REMEDIACIÓN                     |
|                         |                          |                                          |                       |                                 |
|                         |                          |                                          |                       |                                 |
| ESTADO OCUMPLEN O INCU  | JMPLEN 🔲   NO APLICADO   | < 1                                      | >                     | Mostrando 1 al 6 de 6 registros |

## **Device Compliance Detail**

1. In the Policy information view in Aranda Security Compliance, on the Groups You will be able to view the list of groups associated with the policies. Selecting a group with associated devices will allow you to display the Devices with the detail of compliance of the devices.

| Política - Política-Release<br>Detalles y configuración de la política                                       |                            |                                 |
|----------------------------------------------------------------------------------------------------|----------------------------|---------------------------------|
| P Nombre de la política<br>Política-Release<br>Sistema operativo Windows                                     | Tiempo de monitoreo        | ₿ × ^                           |
| Descripción<br>Pruebas Release                                                                               | ESTADO CON                 |                                 |
| Criterios de políticas Grupos<br>Asocie grupos a las políticas Escriba el nombre del grupo que desea asociar | +                          |                                 |
| Grupos asociados a las políticas                                                                             |                            | ) Desasociar                    |
| Grupo V                                                                                                    | Dispositivos del grupo 🛛 🗠 |                                 |
| CR Grupo Release                                                                                             | 두 🕢                        |                                 |
|                                                                                                    |                            | Mostrando 1 al 1 de 1 registros |

2. In the window **Devices** You will be able to view the related information of the devices associated with a group. This data is organized by name, operating system, IP, start date, and remediation action to be executed of the group's compliance level.

| Buscor       25% <th <t<="" <th="" th=""><th></th><th></th><th>NIVEL DE CUMPLIMIENTO DE LA POLÍTICA EN E</th><th>L GRUPO</th><th></th></th>                                                                                                    | <th></th> <th></th> <th>NIVEL DE CUMPLIMIENTO DE LA POLÍTICA EN E</th> <th>L GRUPO</th> <th></th> |                          |                             | NIVEL DE CUMPLIMIENTO DE LA POLÍTICA EN E | L GRUPO              |  |
|----------------------------------------------------------------------------------------------------|---------------------------------------------------------------------------------------------------|--------------------------|-----------------------------|-------------------------------------------|----------------------|--|
| Dispositivo         Sistema operativo         IP         Fecha de ejecución         Acción           IZ2         Red Hat Enterprise Linux         172.27.99.253; fe80::215         © REMEDIACIÓN           B6-D-BCARBON001         Microsoft Windows 11 Pro         192.168.0.62; 172.17.176.1         06/02/2024 2:27.03 pm         © REMEDIACIÓN           B6-D-WEERDUS001         Microsoft Windows 10 Pro         192.168.56.1; 192.168.1.13         © REMEDIACIÓN                                                                                                    | Buscar                                                                                            |                          |                             | 25%                                       | 🔮 REMEDIACIÓN 🖓 EXPO |  |
| Instrume         Red Hat Enterprise Linux         172.27.99.253 ; fe80::215         Image: Red Hat Enterprise Linux         Red Hat Enterprise Linux                                                                                                    | Dispositivo 🗸                                                                                     | Sistema operativo 🛛 🗸    | IP V                        | Fecha de ejecución                        | Acción \vee          |  |
| BGE-D-BGARBON001         Microsoft Windows 11 Pro         192.188.0.62; 172.17.176.1         06/02/2024 2:27:03 pm         C REMEDIACIÓN           BGE-D-WBERDUG001         Microsoft Windows 10 Pro         192.188.56.1; 192.186.1.13         06/02/2024 2:27:03 pm         C REMEDIACIÓN                                                                                                    | <u>172</u>                                                                                        | Red Hat Enterprise Linux | 172.27.99.253 ; fe80::215   |                                           | REMEDIACIÓN          |  |
| BG-D-WBERDUG001         Microsoft Windows 10 Pro         192.168.58.1; 192.168.1.13                                                                                                    | BG-D-BCARBON001                                                                                   | Microsoft Windows 11 Pro | 192.168.0.62 ; 172.17.176.1 | 06/02/2024 2:27:03 pm                     | REMEDIACIÓN          |  |
|                                                                                                    | BG-D-WBERDUG001                                                                                   | Microsoft Windows 10 Pro | 192.168.56.1; 192.168.1.13  |                                           | REMEDIACIÓN          |  |
| MUBC-RELEASE2         Microsoft Windows 11 Pro         10.0.0.10; fe80::294d:48         Image: Comparison of the state of the state of | WJBC-RELEASE2                                                                                     | Microsoft Windows 11 Pro | 10.0.0.10; fe80::294d:48    |                                           | V REMEDIACIÓN        |  |
|                                                                                                    |                                                                                                   |                          |                             |                                           |                      |  |
|                                                                                                    |                                                                                                   |                          |                             |                                           |                      |  |
|                                                                                                    |                                                                                                   |                          |                             |                                           |                      |  |
|                                                                                                    |                                                                                                   |                          |                             |                                           |                      |  |
|                                                                                                    |                                                                                                   |                          |                             |                                           |                      |  |
|                                                                                                    |                                                                                                   |                          |                             |                                           |                      |  |

3. By selecting the device name, you can view in detail relevant information such as device name, policy name, the date of the scan, group to which it belongs, and applied policy criteria.

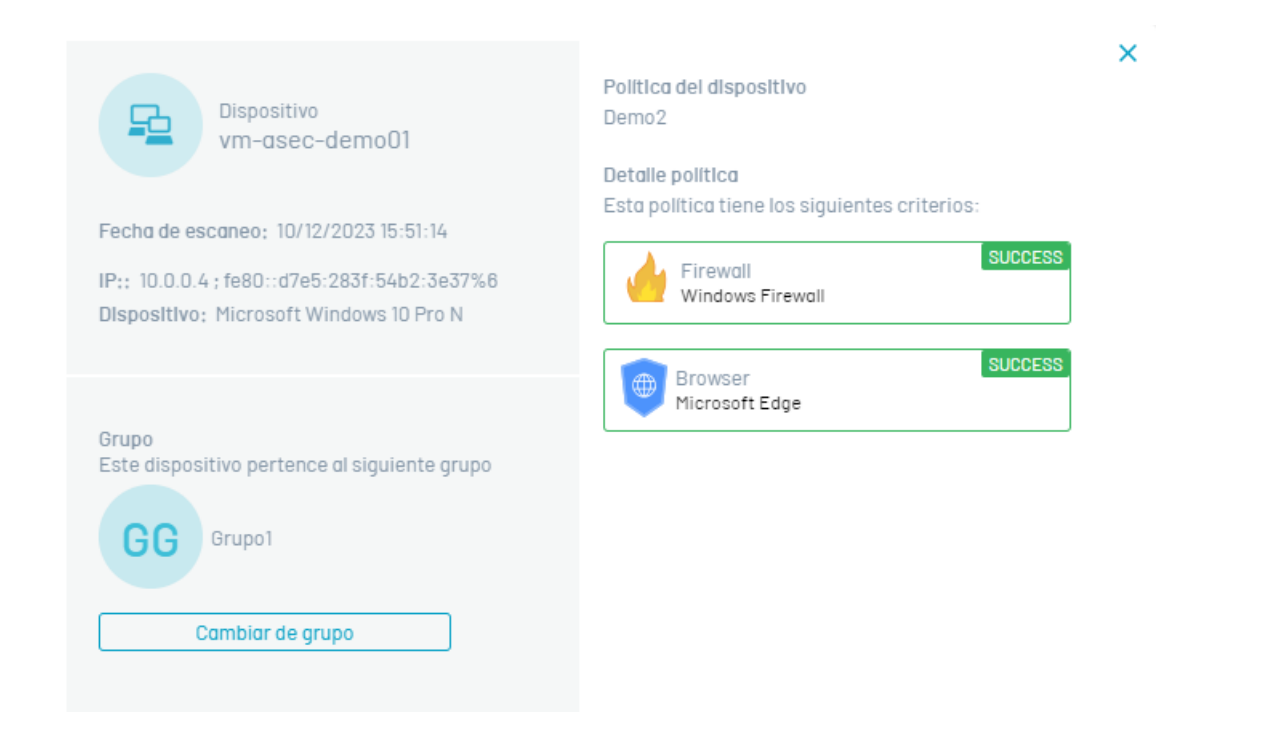

4. The detail of the policy applied to the device will be able to visualize the level of compliance with the criteria of the implemented policies, through the referenced States:

| States         | Description                                                                                 |
|----------------|---------------------------------------------------------------------------------------------|
| SUCCESS        | The Successful status is displayed when the policy criterion is met, applied to the device. |
| FAILED         | The failed status is displayed when the policy criterion, applied to the device, is NOT met |
| NOT<br>APPLIED | The Not Applicable status is displayed when the device has not been scanned.                |

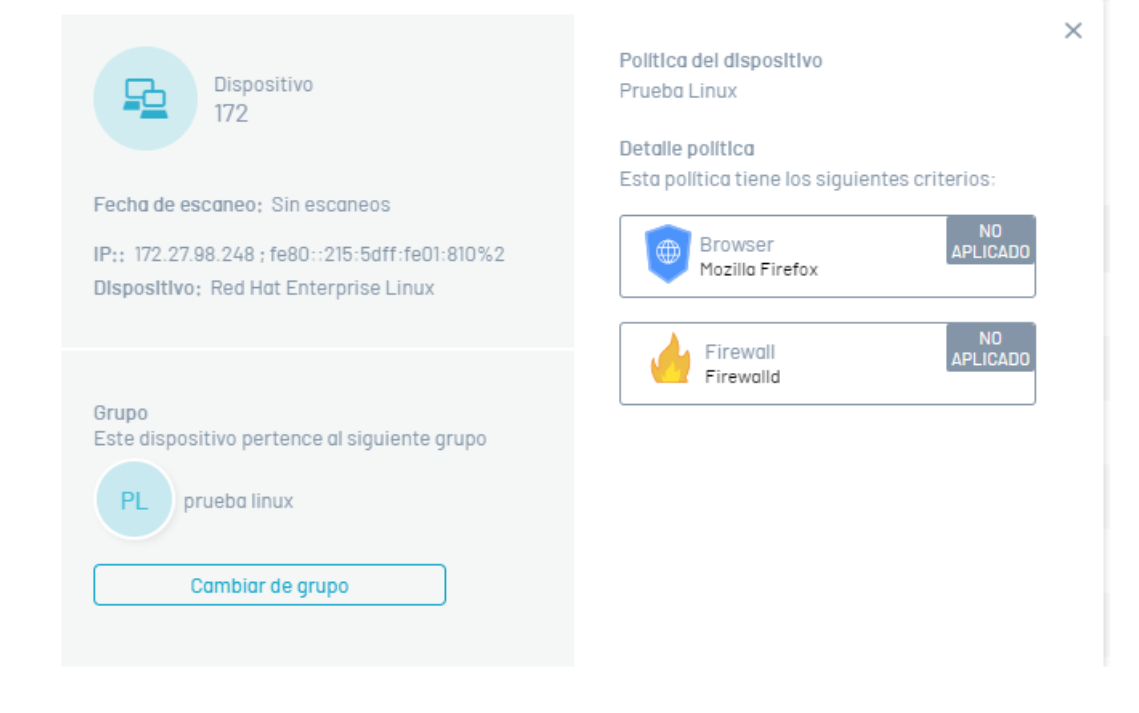

5. In the policy detail, selecting the generated state displays the case validations.

| Dispositivo<br>192                                                                                                    | ×<br>Politica del dispositivo<br>MacOSDev                                                                 |
|----------------------------------------------------------------------------------------------------|----------------------------------------------------------------------------------------------------|
| Fecha de escaneo: 02/12/2024 08:11:29                                                                                                    | Detalle política<br>Esta política tiene los siguientes criterios:                                         |
| IP:; 192.168.0.6; fe80::c6b:4ea3:3e8a:fe9f%5;<br>fe80::9c92:32ff:feda:3ff3%10;<br>fe80::33e7:ebe3:f5c:d378%11;<br>fe80::31de:2477:c753:8213%12<br>DIspositivo; macOS Catalina | <ul> <li>Browser<br/>Safari</li> <li>DetectProduct</li> <li>Validar protección de antiphishing</li> </ul> |
| Grupo<br>Este dispositivo pertence al siguiente grupo<br>MACOSDEV                                                                                                    | Remote_control     AnyDesk      DetectProduct      VER                                                    |
| Cambiar de grupo                                                                                                    |                                                                                                    |

 $\triangleright$  Note: In the device detail select the Change Group to modify the existing group association.

| Asociar Grupos<br>A continuación podrá seleccionar o verificar el grupo asociado |  |
|----------------------------------------------------------------------------------|--|
| Seleccione un grupo Este dispositivo pertenece al siguiente grupo:               |  |
| MACOSDEV<br>Usuarios del grupo: 1 usuarios                                       |  |

#### **Remediation Actions**

6. Regardless of the status generated (Successful, Failed, or Not Applicable) during the policy compliance analysis on the devices, you will be able to execute the required remediation actions. Select the **Remediation** to execute the actions enabled for the implemented security criterion.

| Dispositivos - Grupo Demo |                          |                      | 🔁 Acciones de remediación | Seleccionar todo    |              | ×   |
|---------------------------|--------------------------|----------------------|---------------------------|---------------------|--------------|-----|
| Q Buscar                  |                          | NIVEL DE CUMPLIMIENT | CC Google Chrome          | Z Ejecutar          |              |     |
| Dispositivo \vee          | Sistema operativo 🛛 🗸    | IP 🗸                 |                           | SetAntiphisingState |              |     |
| BG-D-WBERDUG001           | Microsoft Windows 10 Pro | 192.168.56.1; 192    |                           |                     |              |     |
| LAPTOP-0J5MVA0B           | Microsoft Windows 11 Ho  | 192.168.1.7 ; fe80   |                           |                     |              |     |
| WJBC0A                    | Microsoft Windows 10 Pro | 10.0.0.4 ; fe80::4   |                           |                     |              |     |
|                           |                          |                      |                           |                     |              |     |
|                           |                          |                      |                           |                     |              |     |
|                           |                          |                      |                           |                     |              |     |
|                           |                          |                      |                           |                     |              |     |
|                           |                          |                      |                           |                     |              |     |
| ESTADO LA POLÍTICA        | FALLIDO NO APLICADO      |                      |                           |                     | CANCELAR ENV | IAR |

▷ Note: When you select the Send The chosen remediation actions will be implemented.

P Note: By selecting the menu option Compliance Groups in the list, only the remediations are performed in the options in the Group devices

7. Remediation actions that require a password require the management product key. These keys are required to access the advanced settings of the software. The countryside **Password** It is not required and can be left blank, unless the product requires an administration key to make modifications.

| Acciones de remediación        | Seleccionar todo                                                                                                    | × |
|--------------------------------|----------------------------------------------------------------------------------------------------|---|
| GC Google Chrome               | Ejecutar Definir estado del antiphishing                                                                                                    | Î |
| KS Kaspersky Internet Security | <ul> <li>Ejecutar</li> <li>Actualizar<br/>configuración</li> <li>Activar protección<br/>en tiempo real</li> <li>Escaneo</li> <li>Activar firewall</li> <li>Contraseña</li> </ul> |   |

▷ **Note:** Administration or Change Keys:

- 1. Required to make significant changes to software configuration or management.

- 2. They prevent unauthorized access and unwanted modifications.

- 3. Examples: Administrator keys in operating systems, root keys in Android mobile devices, keys to access advanced settings in security systems or business software.

#### Devices

1. Enter the Aranda Security Compliance console with administrator role, select the option**Devices** from the main menu. In the information view, you can view the list of devices registered through the Agent, showing the name, operating system, vulnerabilities, and the latest policy report.

| 000<br>000<br>000 | Aranda Security Compliance |   |                                                                                                    |            |  |  |  |  |
|-------------------|----------------------------|---|----------------------------------------------------------------------------------------------------|------------|--|--|--|--|
| E I               | Resumen                    | ٢ | Administrador de dispositivos<br>Listado de tados los dispositivos. Puede cambiar el arupo del dispositivo dando cilo sobre el nombre del dispositivo. |            |  |  |  |  |
| 0                 | Politicas                  |   | R Q Buscor                                                                                                    | ELIMINAR   |  |  |  |  |
| _                 |                            |   | Q Buscar                                                                                                    | W ELIMINAR |  |  |  |  |

|                  | 🗆 🗸 Dispositivo 🗸                                 | Sistema operativo 🖂      | Vulnerabilidades | Versión del agente 🔗 | IP V                        | Último reporte 🗸 📩                |
|------------------|---------------------------------------------------|--------------------------|------------------|----------------------|-----------------------------|-----------------------------------|
| Vulnerabiliadaes | • 1                                               | Microsoft Windows 11 Pro | IN ESCANEAR      | 0.0.0.205            | 192.168.1.16 ; 172.30.128.1 | 10/10/2024 3:01:55 pm             |
|                  | BG-D-BCARBON001                                   | Microsoft Windows 11 Pro | 🕏 2 🕏 29 😎 24    | 0.0.0.205            | 192.168.1.16 ; 172.30.128.1 | 10/10/2024 3:01:55 pm             |
|                  | BG-D-WBERDUG001                                   | Microsoft Windows 11 Pro | 😎 16 😎 9 😎 1     | 9.4.2.1              | 192.168.1.4 ; 172.23.192.1  | 31/10/2024 8:09:01 am             |
|                  | • <u>D2</u>                                       | Microsoft Windows 11 Pro | SIN ESCANEAR     | 0.0.0.205            | 192.168.1.16 ; 172.30.128.1 | 10/10/2024 3:01:55 pm             |
|                  | • <u>D3</u>                                       | Microsoft Windows 11 Pro | SIN ESCANEAR     | 0.0.0.205            | 192.168.1.16 ; 172.30.128.1 | 10/10/2024 3:01:55 pm             |
|                  | • <u>D4</u>                                       | Ubuntu 23.10             | SIN ESCANEAR     | 0.0.0.205            | 192.168.1.16 ; 172.30.128.1 | 10/10/2024 3:01:55 pm             |
|                  | • <u>D5</u>                                       | Ubuntu 23.10             | SIN ESCANEAR     | 0.0.0.205            | 192.168.1.16 ; 172.30.128.1 | 10/10/2024 3:01:55 pm             |
|                  | LinuxUbuntu                                       | Ubuntu 20.04.6 LTS       | SIN ESCANEAR     | 9.4.2.1              | 10.0.0.7; fe80::6245:bdf    |                                   |
|                  | LinuxUbuntu                                       | Ubuntu 20.04.6 LTS       | SIN ESCANEAR     | 9.4.2.1              | 10.0.0.7; fe80::6245:bdf    |                                   |
| Orfiguración     | Cumplimiento de la OND APLICADO política OCUMPLEN | • NO CUMPLEN             | <b>II</b> < 1 ∶  |                      |                             | Mostrando 1 al 12 de 12 registros |

2. In the Devices view, the filter option is enabled in the upper left, divided by the sections of **Vulnerability**, **Operating System Platform**, **Vulnerability status**. This filter allows users to refine the list of devices displayed, making it easier to identify those that meet specific criteria based on their security status, device type, and most recent evaluation status.

| oliticas      | Q Buscar                         |                     |                  |                      |                             | I EL                  |
|---------------|----------------------------------|---------------------|------------------|----------------------|-----------------------------|-----------------------|
| spositivos    | Filtrar por<br>Vulnerabilidad    | ma operativo 🛛 🗸    | Vulnerabilidades | Versión del agente 🔗 | IP V                        | Último reporte 🔗 🗸    |
| nerabilidades | Seleccione los CVEs 🗸 🗸          | soft Windows 11 Pro | IN ESCANEAR      | 0.0.0.205            | 192.168.1.16 ; 172.30.128.1 | 10/10/2024 3:01:55 pm |
|               | Plataforma del sistema operativo | soft Windows 11 Pro | 🛡 2 🔍 29 🔍 24    | 0.0.0.205            | 192.168.1.16 ; 172.30.128.1 | 10/10/2024 3:01:55 pm |
|               | Linux<br>MacOS                   | soft Windows 11 Pro | IN ESCANEAR      | 0.0.0.205            | 192.168.1.16 ; 172.30.128.1 | 10/10/2024 3:01:55 pm |
|               | Estado de la vulnerabilidad      | soft Windows 11 Pro | SIN ESCANEAR     | 0.0.0.205            | 192.168.1.16 ; 172.30.128.1 | 10/10/2024 3:01:55 pm |
|               | Sin escanear                     | tu 23.10            | SIN ESCANEAR     | 0.0.0.205            | 192.168.1.16 ; 172.30.128.1 | 10/10/2024 3:01:55 pm |
|               | Baja<br>Mederada                 | tu 23.10            | SIN ESCANEAR     | 0.0.0.205            | 192.168.1.16 ; 172.30.128.1 | 10/10/2024 3:01:55 pm |

3. The Policy Compliance Filter, located in the footer, is designed to filter devices based on their alignment with established security policies. By enabling this filter, users can only view devices that meet or do not meet the requirements of these policies, making it easy to quickly identify equipment that requires corrective action or that is in compliance with established standards. This allows for more efficient management of compliance status across the device environment.

| Q |                         |                          |                  |                      |                             |                        |
|---|-------------------------|--------------------------|------------------|----------------------|-----------------------------|------------------------|
|   | Dispositivo \vee        | Sistema operativo 🛛 🗸    | Vulnerabilidades | Versión del agente 💎 | IP \vee                     | Último reporte 💚       |
|   | <u>43</u>               | macOS Sonoma             | ♥1 ♥5 ♥2         |                      | 172.86.43.25;fe80::b3:f     |                        |
|   | BG-D-BCARBON001         | Ubuntu 22.04.2 LTS       | IN ESCANEAR      |                      | 172.22.211.90 ; fe80::215:  |                        |
|   | BG-D-BCARBON001         | Ubuntu 22.04.2 LTS       | IN ESCANEAR      |                      | 172.22.211.90 ; fe80::215:  |                        |
|   | BG-D-BCARBON001         | Ubuntu 22.04.4 LTS       | IN ESCANEAR      |                      | 172.22.211.90 ; fe80::215:  |                        |
| • | BG-D-BCARBON001         | Microsoft Windows 11 Pro | ♥2 ♥6 ♥10        | 1.0.0.0              | 172.18.176.1 ; 192.168.1.16 | 26/08/2024 11:38:27 am |
|   | <u>bg-d-fvasquezmac</u> | macOS Catalina           | IN ESCANEAR      |                      | 192.168.0.11 ; fe80::36:8a  |                        |
| • | BG-D-WBERDUG001         | Microsoft Windows 11 Pro | ♥1               | 9.4.0.7              | 172.19.144.1; 192.168.1.6;  | 27/08/2024 9:15:43 am  |
| • | DemoW11                 | Microsoft Windows 11 Pro | ♥1 ♥9 ♥32 ♥1     | 9.4.0.7              | 10.0.0.6; fe80::8b85:483    |                        |

#### **Remove Devices**

4. To remove devices, select one or more records and click the Eliminate.

| 000<br>000<br>000 | 👷 Aranda Secur                   | rity C | ompliance                      |                                                          |                                   |                                     |                      |                            | WB                              |
|-------------------|----------------------------------|--------|--------------------------------|----------------------------------------------------------|-----------------------------------|-------------------------------------|----------------------|----------------------------|---------------------------------|
| E                 | Resumen                          | >      | Administra<br>Listado de toc   | idor de dispositivos<br>dos los dispositivos. Puede cami | biar el grupo del dispositivo dar | ido clic sobre el nombre del dispos | itivo.               |                            |                                 |
| Q<br>L            | Politicas                        |        |                                |                                                          |                                   |                                     |                      |                            | ELIMINAR                        |
|                   | Uispositivos<br>Vulnerabilidades |        |                                | Dispositivo \vee                                         | Sistema operativo 🔗               | Vulnerabilidades                    | Versión del agente 🔗 | IP V                       | Último reporte \vee             |
|                   |                                  |        |                                | <u>43</u>                                                | macOS Sonoma                      | <b>♥</b> 1 <b>♥</b> 5 <b>♥</b> 2    |                      | 172.86.43.25; fe80::b3:f   |                                 |
|                   |                                  |        |                                | MacBookAir-Intel-FVFX                                    | macOS Sonoma                      | <b>Q</b> 2 <b>Q</b> 5 <b>Q</b> 2    |                      | 192.168.110.3; fe80::aed   |                                 |
|                   |                                  |        |                                | • <u>ubuntu23-10-1-7-0</u>                               | Ubuntu 23.10                      | SIN ESCANEAR                        | 0.0.0.131            | 172.17.51.214 ; fe80::215: | 09/10/2024 8:02:35 am           |
|                   |                                  |        |                                |                                                          |                                   |                                     |                      |                            |                                 |
|                   |                                  |        |                                |                                                          |                                   |                                     |                      |                            |                                 |
|                   |                                  |        |                                |                                                          |                                   |                                     |                      |                            |                                 |
|                   |                                  |        |                                |                                                          |                                   |                                     |                      |                            |                                 |
|                   |                                  |        |                                |                                                          |                                   |                                     |                      |                            |                                 |
|                   |                                  |        |                                |                                                          |                                   |                                     |                      |                            |                                 |
| Q                 | Configuración                    |        | Cumplimiento<br>de la política | ○ ● NO APLICADO ● NO                                     |                                   | < 🕦 >                               | ,                    |                            | Mostrando 1 al 3 de 3 registros |

5. A warning message is enabled where you must confirm the wiping of the device.

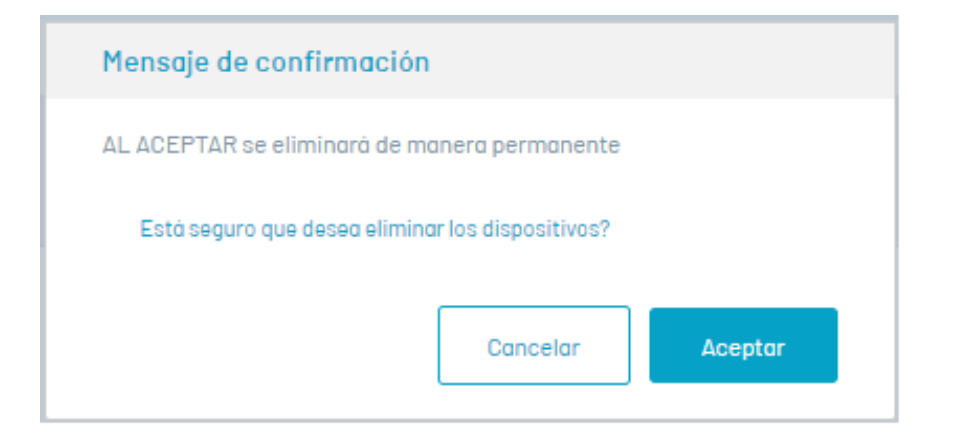

## **Export Devices**

1. In the Devices information view, after filtering the respective data and getting the list of available devices, click th Export.

| Resumen          | < Adminis | strador de dispositivos    | oiar el aruno del dispositivo dando clic s | obre el nombre del dispositivo.    |                      |                             |                       |
|------------------|-----------|----------------------------|--------------------------------------------|------------------------------------|----------------------|-----------------------------|-----------------------|
| Politicas        | <b>T</b>  | Buscar                     |                                            |                                    |                      |                             | 🗇 ELIMINAR 🔂 EXPORTAR |
| Vulnerabilidades |           | ∨ Dispositivo ∨            | Sistema operativo 🔍                        | Vulnerabilidades                   | Versión del agente 🖂 | IP V                        | Último reporte 🛛 🗠    |
|                  |           | 1                          | Microsoft Windows 11 Pro                   | SIN ESCANEAR                       | 0.0.0.205            | 192.168.1.16 ; 172.30.128.1 |                       |
|                  |           | • <u>192</u>               | macOS Catalina                             | 265 < 250 < 8                      | 9.4.2.2              | 192.168.0.8; fe80::1883:    | 12/12/2024 8:44:10 am |
|                  |           | BG-D-BCARBON001            | Microsoft Windows 11 Pro                   | <b>Q</b> 2 <b>Q</b> 29 <b>Q</b> 24 | 0.0.205              | 192.168.1.16 ; 172.30.128.1 |                       |
|                  |           | <u>D2</u>                  | Microsoft Windows 11 Pro                   | SIN ESCANEAR                       | 0.0.205              | 192.168.1.16 ; 172.30.128.1 |                       |
|                  |           | <u>D3</u>                  | Microsoft Windows 11 Pro                   | SIN ESCANEAR                       | 0.0.205              | 192.168.1.16 ; 172.30.128.1 |                       |
|                  |           | <u>JK</u>                  | Microsoft Windows 11 Pro                   | <b>3</b> 7                         | 9.4.2.2              | 192.168.56.1; 192.168.20    |                       |
|                  |           | <u>LinuxUbuntu</u>         | Ubuntu 20.04.8 LTS                         | SIN ESCANEAR                       | 9.4.2.1              | 10.0.0.7;fe80::8245:bdf     |                       |
|                  |           | LinuxUbuntu                | Ubuntu 20.04.8 LTS                         | SIN ESCANEAR                       | 9.4.2.1              | 10.0.0.7; fe80::8245:bdf    |                       |
|                  |           | <u>MACMINI-INTEL-ADM</u>   | macOS Sonoma                               | <b>0</b> 13 <b>0</b> 9             | 9.4.2.2              | 192.168.1.91 ; 172.88.43.1  | 11/12/2024 1:57:18 pm |
|                  |           | • <u>ubuntu23-10-1-7-0</u> | Ubuntu 23.10                               | SIN ESCANEAR                       | 9.4.2.2              | 172.28.102.140 ; fe80::21   | 11/12/2024 1:57:17 pm |
|                  |           | WALTER                     | Microsoft Windows 11 Ho                    | ♥ 21 ♥ 43 ♥ 5                      | 9.4.2.2              | 10.2.254.215 ; 192.168.1.7  | 03/12/2024 9:18:25 am |

2. In the Aranda Security Management Console header menu, the option to Downloads where you can view the generated format of the list of devices in Excel format 3. Click on the file to download the device information. The downloaded file includes all the fields on the device.

|                | <b>ਜ਼ •</b> • ∂                   | ~ <del>.</del>                                  |                                                       |                                                                |                                                          |                                           | Devices (5)            | .xlsx - Excel                                            |                                                   | Walter Jos                                                 | ef Berdugo Colon 🛛 🖻                                              | - 0     | ×                        |
|----------------|-----------------------------------|-------------------------------------------------|-------------------------------------------------------|----------------------------------------------------------------|----------------------------------------------------------|-------------------------------------------|------------------------|----------------------------------------------------------|---------------------------------------------------|------------------------------------------------------------|-------------------------------------------------------------------|---------|--------------------------|
| Ar             | chivo Inicio                      | Insertar Di                                     | seño de página                                        | Fórmulas Dato                                                  | os Revisar Vista                                         | a Ayuda                                   | Acrobat                | ♀ ¿Qué desea hacer                                       |                                                   |                                                            |                                                                   | P₄ Comp | artir                    |
| Pe             | egar 💉 I                          | Calibri •  <br>N <u>K S</u> •   III •<br>Fuente | 11 • A A<br>• <u>&gt;</u> • <u>A</u> •                | ≡ = s>.<br>≡ ≡ ≡ • = •                                         | ab<br>C-<br>General<br>→ \$ → % 0<br>Γ <sub>2</sub> Núme | •<br>•<br>•<br>•<br>•<br>•<br>•<br>•<br>• | Formato<br>condicional | Dar formato Estilos d<br>como tabla × celda ×<br>Estilos | e Insertar •<br>Eliminar •<br>Formato •<br>Celdas | ∑ · A<br>↓ Ordenar y<br>filtrar * seleccionar *<br>Edición | Crear Crear un PDF y<br>un PDF compartir vínculo<br>Adobe Acrobat |         | ^                        |
| G              | 18 🔻                              | : × 🗸                                           | $f_x$                                                 |                                                                |                                                          |                                           |                        |                                                          |                                                   |                                                            |                                                                   |         | ×                        |
| 1              | A<br>AgentVersio                  | B<br>Id                                         | C<br>Ip                                               | D<br>LastUpdated 💌                                             | E<br>Name 💌                                              | F<br>PlatformNa                           | ame 💌 Vuln             | G<br>erabilityCritical 💌 V                               | H<br>/ulnerabilityImpor                           | l<br>tan <mark>▼</mark> VulnerabilityLow ▼                 | J<br>VulnerabilityModerate                                        | ĸ       | L *                      |
| 2<br>3<br>4    | 0.0.0.205<br>9.4.2.2<br>0.0.0.205 | 4c4c4544-0036<br>d4239794-4ffe<br>4c4c4544-0036 | - 192.168.1.16<br>- 192.168.0.8 ;<br>- 192.168.1.16   | ;<br>f <mark>. 12/12/2024 1:44:</mark><br>;                    | 1<br>192<br>BG-D-BCARBONO01                              | Windows<br>MacOS<br>Windows               | 0                      | 6                                                        | 5                                                 | 8<br>0                                                     | 50<br>24                                                          |         |                          |
| 5<br>6<br>7    | 0.0.0.205<br>0.0.0.205<br>9.4.2.2 | 4c4c4544-0036<br>4c4c4544-0036<br>1bc3a50c-dad  | 5- 192.168.1.16<br>5- 192.168.1.16<br>a- 192.168.56.1 | ;                                                              | D2<br>D3<br>JK                                           | Windows<br>Windows<br>Windows             | 6                      | 3                                                        |                                                   | 0                                                          | 7                                                                 |         |                          |
| 8<br>9         | 9.4.2.1<br>9.4.2.1                | 9dbcdc47-9e0<br>9dbcdc47-9e0                    | c- 10.0.0.7 ; fe80<br>c- 10.0.0.7 ; fe80              | D<br>D                                                         | LinuxUbuntu<br>LinuxUbuntu                               | Linux<br>Linux<br>MacOS                   |                        | 4                                                        | 2                                                 |                                                            | <b>6</b>                                                          |         |                          |
| 10<br>11<br>12 | 9.4.2.2<br>9.4.2.2<br>9.4.2.2     | af6545ff-0b2d<br>cf0703cc-f3d8                  | -(172.26.102.14<br>-(172.254.215)                     | ; 12/11/2024 6:57:<br>( 12/11/2024 6:57:<br>; 12/3/2024 2:18:2 | ubuntu23-10-1-7-0<br>WALTER                              | Linux<br>Windows                          | 0                      | 2                                                        | 1                                                 | 5                                                          | 43                                                                |         |                          |
| 13<br>14<br>15 |                                   |                                                 |                                                       |                                                                |                                                          |                                           |                        |                                                          |                                                   |                                                            |                                                                   |         |                          |
| 16<br>17       |                                   |                                                 |                                                       |                                                                |                                                          |                                           |                        |                                                          |                                                   |                                                            |                                                                   |         |                          |
| 18<br>19<br>20 |                                   |                                                 |                                                       |                                                                |                                                          |                                           |                        |                                                          |                                                   |                                                            |                                                                   |         |                          |
| 21<br>22       |                                   |                                                 |                                                       |                                                                |                                                          |                                           |                        |                                                          |                                                   |                                                            |                                                                   |         |                          |
| List           | :0                                | Devices (                                       | +)                                                    |                                                                |                                                          |                                           |                        |                                                          |                                                   |                                                            | ▦ ▣ ▣ -                                                           | +       | <ul> <li>100%</li> </ul> |

#### **Vulnerabilities**

1. Enter the Aranda Security Compliance console, select the option **Vulnerabilities** from the main menu. In the summary view, you will be able to view the results of the analysis of the list of vulnerabilities classified by severity and grouped by devices

| 🗱 Aranda Securit   | y Compliance                                 |                   |                               |                           | WB                  |
|--------------------|----------------------------------------------|-------------------|-------------------------------|---------------------------|---------------------|
| Resumen            | Resumen de vulnerabilidades por estado       |                   |                               |                           |                     |
| Politicas          |                                              |                   |                               |                           |                     |
| Dispositivos       | VULNERABILIDADES                             | VULNERABILIDADES  | VULNERABILIDADES<br>MODERADAS | VULNERABILIDADES<br>BAJAS |                     |
| 🖄 Vulnerabilidades | 2                                            | 115               | 115                           | 14                        |                     |
|                    | R Buscar                                     |                   |                               |                           |                     |
|                    | Vulnerabilidad $$                            | Aplicación \vee   | Fabricante 🗸                  | Dispositivos 🗸            | <b>^</b>            |
|                    | <u>CVE-2007-4559</u>                         | Python 3.1184-bit | Python Software Founda        | 1                         |                     |
|                    | • <u>CVE-2019-17067</u>                      | PuTTY (x84)       | PuTTY                         | 1                         |                     |
|                    | • <u>CVE-2019-17068</u>                      | PuTTY (x84)       | PuTTY                         | 1                         |                     |
|                    | <u>CVE-2019-17089</u>                        | PuTTY (x84)       | PuTTY                         | 1                         |                     |
|                    | <u>CVE-2019-9894</u>                         | PuTTY (x84)       | PuTTY                         | 1                         |                     |
|                    | • <u>CVE-2019-9895</u>                       | PuTTY (x84)       | PuTTY                         | 1                         |                     |
|                    | • <u>CVE-2019-8898</u>                       | PuTTY(x64)        | PuTTY                         | 1                         |                     |
|                    | <u>CVE-2019-9897</u>                         | PuTTY (x84)       | PuTTY                         | 1                         |                     |
| Onfiguración       | Severidad • CRITICA • MPORTANTE • MODERADA • | • BAJA            | 7 <b>&gt; H</b>               | Mostrando 1 al 2          | :0 de 127 registros |

P Note: The report generated from the vulnerability scan performed by the agents is only available for Windows and MacOS operating systems. If you are using a different operating system, you will not be able to access this report.

2. In the Vulnerabilities view, when selecting the name of a vulnerability, a new view is displayed showing the name, description, date of last update, date of publication, severity, affected software and the number of devices that register it with access to filter the devices.

| Vulnerabilidad: CVE-20<br>Fecha última actualizaci<br>Fecha de publicación: 20                                                                                                    | 022-32868<br>ón:<br>v/09/2022                                            |                                                                                                    |                                                             | ×                     |
|----------------------------------------------------------------------------------------------------|--------------------------------------------------------------------------|----------------------------------------------------------------------------------------------------|-------------------------------------------------------------|-----------------------|
| Descripción:<br>A logic issue was addressed with improved stat<br>CVSS 3.0 CVSS 2                                                                                                    | e management. This issue is fixed in Safari 18, iOS 18, iOS 15.7<br>.0   | and iPadOS 15.7. A website may be able to tra                                                                                                    | Severidad: 👽 BAJA indice: 39 Dispositivos con est           | a vulnerabilidad: 🔚 1 |
| Gravedad base:<br>Puntuación base:<br>Vector:<br>Puntuación de impacto:<br>Puntuación de explotabilidad:                                                                                                    | MEDIO<br>43<br>CVS3:3:1/AV:N/AC:L/PR:N/UI:R/S:U/C:L/I:N/A:N<br>14<br>2:8 | Vector de ataque:<br>Complejidad del ataque:<br>Privilegios requeridos:<br>Alcance:<br>Impacto en la confidencialidad:<br>Impacto en la integridad:<br>Impacto en la disponibilidad: | Red<br>BAJA<br>N/A<br>Sin cambios<br>BAJA<br>N/A<br>N/A     |                       |
| Referencias a avisos, soluciones y herramie<br>https://support.opole.com/en-us/H1213442<br>https://support.opole.com/en-us/H1213445<br>http://support.opole.com/en-us/H1213446<br>http://seclists.org/fulldisclosure/2022/0ct/39<br>http://seclists.org/fulldisclosure/2022/0ct/50 | ntas:                                                                    |                                                                                                    | Resolución: Update to version greater than or equal to 16.0 |                       |
| Software afectados:<br>Safari 15.8.1 (15813.3.9.1.18)                                                                                                    |                                                                          |                                                                                                    |                                                             |                       |

## Export Vulnerabilities

1. In the Vulnerabilities information view, after filtering the respective data and getting the list of vulnerabilities associated with devices, click th *Export*.

| 🗱 🕂 Aranda Securi  | ty Compliance                                        |                                |                                 |                               |                           | WB                  |
|--------------------|------------------------------------------------------|--------------------------------|---------------------------------|-------------------------------|---------------------------|---------------------|
| Resumen            | Resumen de vulnerabi<br>13 de Diciembre de 2024 7:31 | lidades por estado<br>a. m.    |                                 |                               |                           |                     |
| Politicas          |                                                      |                                |                                 |                               |                           |                     |
| Dispositivos       |                                                      |                                | VULNERABILIDADES<br>IMPORTANTES | VULNERABILIDADES<br>MODERADAS | VULNERABILIDADES<br>BAJAS |                     |
| 🖄 Vulnerabilidades |                                                      | 2                              | 118                             | 124                           | 13                        |                     |
|                    | 👔 🔍 Buscar                                           |                                |                                 |                               |                           | EXPORTAR            |
|                    | Vulne                                                | rabilidad 🖂                    | Aplicación \vee                 | Fabricante 💛                  | Dispositivos 🔗            | A                   |
|                    | • <u>CVE-2</u>                                       | 007-4559                       | Python 3.10 84-bit              | Python Software Founda        | 1                         |                     |
|                    | • <u>CVE-2</u>                                       | 007-4559                       | Python 3.11 84-bit              | Python Software Founda        | 1                         |                     |
|                    | • <u>CVE-2</u>                                       | 015-20107                      | Python 3.10 84-bit              | Python Software Founda        | 1                         |                     |
|                    | • <u>CVE-2</u>                                       | 019-17067                      | PuTTY (x84)                     | PuTTY                         | 1                         |                     |
|                    | • <u>CVE-2</u>                                       | 019-17068                      | PuTTY (x84)                     | PuTTY                         | 1                         |                     |
|                    | • <u>CVE-2</u>                                       | 019-17069                      | PuTTY (x84)                     | PuTTY                         | 1                         |                     |
|                    | • <u>CVE-2</u>                                       | 019-9894                       | PuTTY (x84)                     | PuTTY                         | 1                         |                     |
|                    | • <u>CVE-2</u>                                       | 019-9895                       | PuTTY (x84)                     | PuTTY                         | 1                         |                     |
| O Configuración    | Severidad CRITICA                                    | IMPORTANTE     MODERADA     BA | AL AL                           | 1 12 <b>&gt; ▶</b> ]          | Mostrando I al :          | 20 de 257 registros |

2. In the Aranda Security Management Console header menu, the option to Downloads where you can view the generated format of the list of vulnerabilities in Excel format 3. Click on the file to download the vulnerability information. The downloaded file includes all the fields of the vulnerability.

| ਜ਼ੁ ਙਾ ∂ਾ ∓                                                                                           | Vulnerabilitie                    | s (4).xlsx - Excel                          |              |                        | Herramientas de tabla  |            |                |                                  | Walter Jo                 | sef Berdu       | go Colon    | ħ                     | - 0   | ×      |
|----------------------------------------------------------------------------------------------------|-----------------------------------|---------------------------------------------|--------------|------------------------|------------------------|------------|----------------|----------------------------------|---------------------------|-----------------|-------------|-----------------------|-------|--------|
| Archivo Inicio Insertar Diseño de página F                                                            | órmulas Da                        | tos Revisar V                               | sta Ayuda    | Acrobat                | Diseño                 | Ç ¿Qué des | ea hacer?      |                                  |                           |                 |             |                       | A Com | partir |
| $\begin{array}{c c} & & \\ & & \\ & & \\ & \\ Pegar \\ & \\ & \\ & \\ & \\ & \\ & \\ & \\ & \\ & \\ $ | = <b>=</b> ≫.<br>= = <b>= =</b> • | ab     General       Image: state     S → % | 000 ¢,00 000 | Formato<br>condicional | Dar formato Estilos de | Eliminar   | · ∑ ·<br>· ♥ · | A<br>Z<br>Ordenar y<br>filtrar * | Buscar y<br>seleccionar + | Crear<br>un PDF | Crear un    | P<br>PDF y<br>vínculo |       |        |
| Portapapeles 🖙 Fuente 🕞                                                                               | Alineación                        | ra Nú                                       | mero r       | ā l                    | Estilos                | Celdas     |                | Edicio                           | ón                        | A               | dobe Acroba | at                    |       | ^      |
| A1 • : × ✓ f <sub>x</sub> Cve                                                                         |                                   |                                             |              |                        |                        |            |                |                                  |                           |                 |             |                       |       | ~      |
| A B C                                                                                                 | D                                 | E                                           | F            | G                      | н                      | I.         | J              | к                                | L                         | м               | N           | 0                     | Р     |        |
| 1 Cve Cveld DevicesCount 💌                                                                            | Productid                         | ProductName                                 | Severity 💌   | VendorId               | VendorName 💌 Ve        | ersion 💌   |                |                                  |                           |                 |             |                       |       |        |
| 2 CVE-2007-4559 20074559 1                                                                            | 3619                              | Python 3.10 64-bit                          | Moderate     | 555                    | Python Software        |            |                |                                  |                           |                 |             |                       |       |        |
| 3 CVE-2007-4559 20074559 1                                                                            | 3661                              | Python 3.11 64-bit                          | Moderate     | 555                    | Python Software        |            |                |                                  |                           |                 |             |                       |       |        |
| 4 CVE-2015-20107 201520107 1                                                                          | 3619                              | Python 3.10 64-bit                          | Important    | 555                    | Python Software        |            |                |                                  |                           |                 |             |                       |       |        |
| 5 CVE-2019-17067 201917067 1                                                                          | 815                               | PuTTY (x64)                                 | Important    | 1670                   | PuTTY                  |            |                |                                  |                           |                 |             |                       |       |        |
| 6 CVE-2019-17068 201917068 1                                                                          | 815                               | PuTTY (x64)                                 | Moderate     | 1670                   | PuTTY                  |            |                |                                  |                           |                 |             |                       |       |        |
| 7 CVE-2019-17069 201917069 1                                                                          | 815                               | PuTTY (x64)                                 | Moderate     | 1670                   | PuTTY                  |            |                |                                  |                           |                 |             |                       |       |        |
| 8 CVE-2019-9894 20199894 1                                                                            | 815                               | PuTTY (x64)                                 | Important    | 1670                   | PuTTY                  |            |                |                                  |                           |                 |             |                       |       |        |
| 9 CVE-2019-9895 20199895 1                                                                            | 815                               | PuTTY (x64)                                 | Critical     | 1670                   | PuTTY                  |            |                |                                  |                           |                 |             |                       |       | _      |
| 10 CVE-2019-9896 20199896 1                                                                           | 815                               | PuTTY (x64)                                 | Important    | 1670                   | PuTTY                  |            |                |                                  |                           |                 |             |                       |       | _      |
| 11 CVE-2019-9897 20199897 1                                                                           | 815                               | PuTTY (x64)                                 | Important    | 1670                   | PuTTY                  |            |                |                                  |                           |                 |             |                       |       | _      |
| 12 CVE-2019-9898 20199898 1                                                                           | 815                               | PuTTY (x64)                                 | Critical     | 1670                   | PuTTY                  |            |                |                                  |                           |                 |             |                       |       |        |
| 13 CVE-2020-10735 202010735 1                                                                         | 3619                              | Python 3.10 64-bit                          | Moderate     | 555                    | Python Software        |            |                |                                  |                           |                 |             |                       |       |        |
| 14 CVE-2020-14002 202014002 1                                                                         | 815                               | PuTTY (x64)                                 | Moderate     | 1670                   | PuTTY                  |            |                |                                  |                           |                 |             |                       |       |        |
| 15 CVE-2021-33500 202133500 1                                                                         | 815                               | PuTTY (x64)                                 | Moderate     | 1670                   | PuTTY                  |            |                |                                  |                           |                 |             |                       |       |        |
| 16 CVE-2021-36367 202136367 1                                                                         | 815                               | PuTTY (x64)                                 | Important    | 1670                   | PuTTY                  |            |                |                                  |                           |                 |             |                       |       |        |
| 17 CVE-2022-32212 202232212 1                                                                         | 100395                            | Node.js LTS                                 | Moderate     | 100183                 | Joyent, Inc.           |            |                |                                  |                           |                 |             |                       |       | _      |
| 18 CVE-2022-32213 202232213 1                                                                         | 100395                            | Node.js LTS                                 | Moderate     | 100183                 | Joyent, Inc.           |            |                |                                  |                           |                 |             |                       |       | _      |
| 19 CVE-2022-32833 202232833 1                                                                         | 100190                            | Safari                                      | Moderate     | 100011                 | Apple Inc.             |            |                |                                  |                           |                 |             |                       |       |        |
| 20 CVE-2022-32868 202232868 1                                                                         | 100190                            | Safari                                      | Low          | 100011                 | Apple Inc.             |            |                |                                  |                           |                 |             |                       |       |        |
| 21 CVE-2022-32886 202232886 1                                                                         | 100190                            | Safari                                      | Important    | 100011                 | Apple Inc.             |            |                |                                  |                           |                 |             |                       |       |        |
| 22 CVE-2022-32891 202232891 1                                                                         | 100190                            | Satari                                      | Moderate     | 100011                 | Apple Inc.             |            |                |                                  |                           |                 |             |                       |       |        |
| < → Vulnerabilities ↔                                                                                 |                                   |                                             |              |                        |                        |            |                |                                  |                           |                 |             |                       |       | Þ      |
| Listo                                                                                                 |                                   |                                             |              |                        |                        |            |                |                                  |                           | Ħ               | E           |                       | -     | + 100% |

#### **Device Detail**

From the view of the list of Devices, you will be able to access a detail where the summary of vulnerabilities, the list of vulnerabilities and the group with its associated policy will be displayed.

#### Summary Vulnerabilities

When you select the **Summary** a summary of the vulnerabilities registered in the Device will be displayed, the total number of vulnerabilities by severity and the top 5 applications with the most vulnerabilities will be indicated.

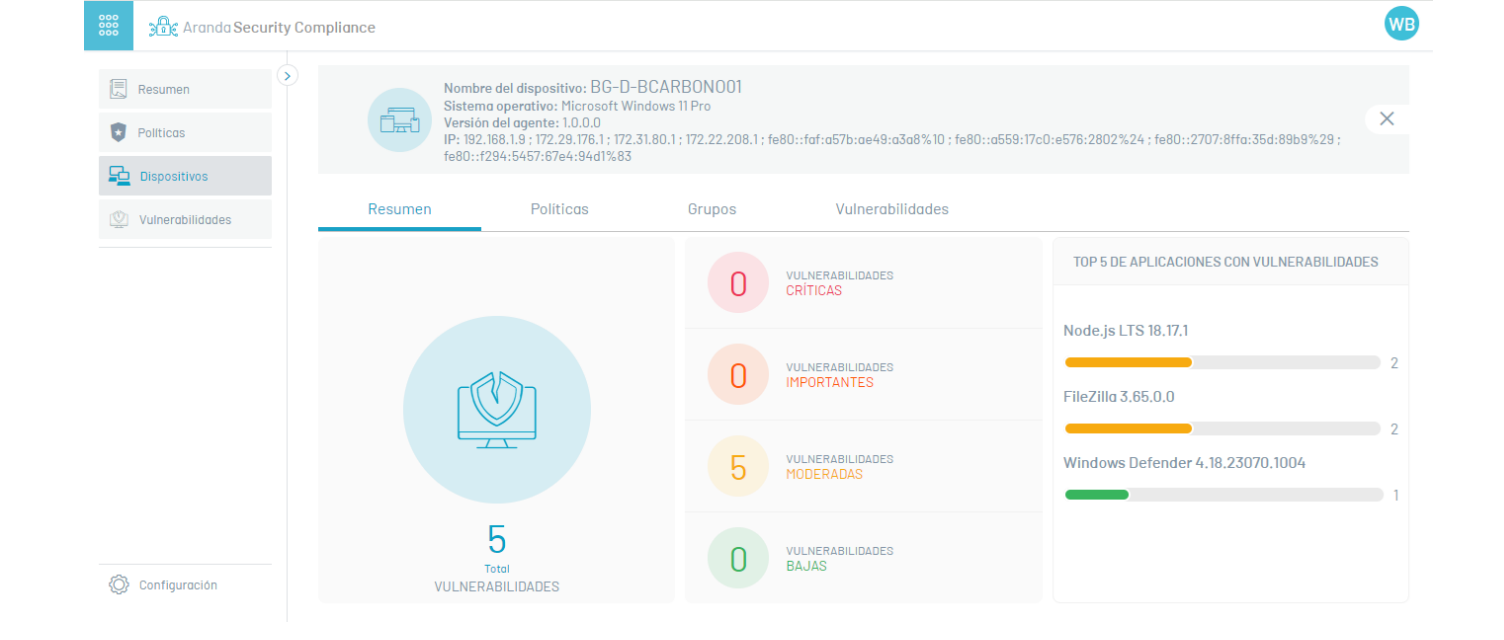

## Policies

When you select the **Policies**, the criteria associated with the device will be displayed, along with the policy name. The remediation options and the date of the last scan will also be displayed, allowing the most recent changes to be identified.

| Nor<br>Sist<br>Ver:<br>IP: 1                          | nbre del dispositivo: WALTE<br>ema operativo: Microsoft Win<br>sión del agente: 9.4.1.2<br>192.168.1.3 ; fe80::9234:638e: | ER<br>ndows 11 Home Single La<br>88f6:dd2c%11 | nguage           |                 |                         | ×           |
|-------------------------------------------------------|----------------------------------------------------------------------------------------------------|-----------------------------------------------|------------------|-----------------|-------------------------|-------------|
| Resumen                                               | Políticas                                                                                                    | Grupos                                        | Vulnerabilidades |                 |                         |             |
| Politica Vulnerabilidad<br>Este dispositivo tiene los | siguientes criterios:                                                                                                    |                                               |                  | Último escaneo; | 28/8/2024, 4:23:55 p.m. | REMEDIACIÓN |
| NAVEGADOR WEE<br>Microsoft Edge                       | APLICADO                                                                                                    |                                               |                  |                 |                         |             |

#### Groups

When accessing the **Groups**, the name of the only group that the device is associated with will be displayed. This functionality allows the relationship between the device and its corresponding group to be quickly and accurately identified, facilitating its management within the platform.

| 000 | Aranda Secu         | Recurity Compilance                                                                                                    | wc           |
|-----|---------------------|----------------------------------------------------------------------------------------------------|--------------|
|     | Summary<br>Policies | Operating system: HiGrosoft Windows 11 Pro<br>Agent Version: 9: 42.3<br>Agent Version: 9: 42.3<br>IP: 192.188.18.49; 172.17.240.1; 172.18.80.1; fe80::4aed.be01:5fb1:bf66%9; fe80::fd59:62d2:fl5d:478c%24; fe80::6a87.f649:58dd:66eo%29                                   | ×            |
| 0   | Vulnerabilities     | Summary         Policies         Groups         Vulnerabilities         Remediation Activity           Groups         This device belongs to the following group:         This device belongs to the following group:         This device belongs to the following group: | Change group |
|     |                     | Release 9.5.0 Windows                                                                                                    |              |
|     |                     |                                                                                                    |              |
|     |                     |                                                                                                    |              |

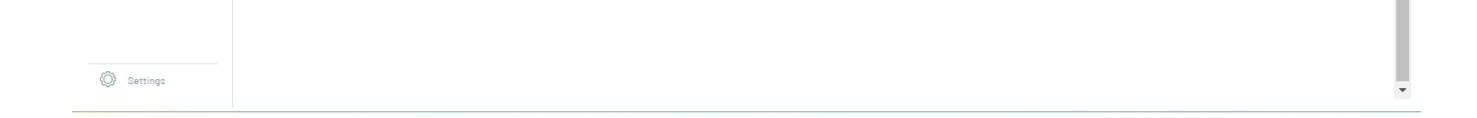

#### Vulnerabilities

When you select the **Vulnerabilities**, a detailed list of detected vulnerabilities that are associated with the device will be displayed. In addition, the tool offers severity filtering options, making it easy to prioritize those most critical vulnerabilities that require immediate attention.

| 000 | 🔐 Aranda Secu       | rity Compliance |                                                                                                    |                                                              |                                |                    |              |                        | wc                            |
|-----|---------------------|-----------------|----------------------------------------------------------------------------------------------------|--------------------------------------------------------------|--------------------------------|--------------------|--------------|------------------------|-------------------------------|
|     | Summary<br>Policies |                 | Device name: WALTER<br>Operating system: Microsoft Win<br>Agent Version: 8.4.2.3<br>Last report date: 12/27/2024<br>IP: 10.2.254.224 ; 192.168.1.18 ; fe | ndows 11 Home Single Languag<br>80: :cf7b:7c4b:f473:d482%6 ; | je<br>fe80::9234:638e:88f6:dd2 | lc%11              |              |                        | ×                             |
|     | Vulnerabilities     | Summar          | ry Policies                                                                                                    | Groups                                                       | Vulnerabilities                | Remediation Act    | ivity        |                        |                               |
|     |                     | Q Search        |                                                                                                    |                                                              |                                |                    |              | Last so                | an: 27/12/2024, 10:05:23 a.m. |
|     |                     |                 | Vulnerability \vee                                                                                                    | A                                                            | pplication \vee                |                    | Version \vee | Vendor \vee            | A.                            |
|     |                     | •               | <u>CVE-2007-4559</u>                                                                                                    | Pj                                                           | ython 3.11 84-bit              |                    | 3.11.3       | Python Software Founda |                               |
|     |                     | •               | CVE-2022-40682                                                                                                    | Fo                                                           | ortiClient                     |                    | 7.0.7.0345   | Fortinet Inc.          | _                             |
|     |                     | •               | CVE-2022-42470                                                                                                    | Fo                                                           | ortiClient                     |                    | 7.0.7.0345   | Fortinet Inc.          |                               |
|     |                     | •               | CVE-2022-43948                                                                                                    | Fo                                                           | ortiClient                     |                    | 7.0.7.0345   | Fortinet Inc.          | _                             |
|     |                     | •               | CVE-2023-24329                                                                                                    | Pj                                                           | ython 3.11 64-bit              |                    | 3.11.3       | Python Software Founda |                               |
|     |                     | •               | <u>CVE-2023-33304</u>                                                                                                    | Fo                                                           | ortiClient                     |                    | 7.0.7.0345   | Fortinet Inc.          |                               |
|     |                     |                 | CVE-2023-36038                                                                                                    | Vi                                                           | isual Studio Communit          |                    | 17.7.4       | Microsoft Corporation  |                               |
|     |                     | •               | CVE-2023-38042                                                                                                    | Vi                                                           | isual Studio Communit          |                    | 17.7.4       | Microsoft Corporation  |                               |
|     |                     |                 | CVE-2023-38049                                                                                                    | Vi                                                           | isual Studio Communit          |                    | 17.7.4       | Microsoft Corporation  | -                             |
| Ô   | Settings            | Ceverity 🔲 🖷    | CRITICAL . IMPORTANT                                                                                                    | IODERATE DU                                                  |                                | <b>I4 &lt; 1</b> 3 | > M          |                        | Showing 1 to 20 of 43 records |

#### **Remediation Activity**

When you select the Remediation Activity, you will be able to view the list of actions carried out on the device, allowing detailed monitoring according to their status of evolution (Executed, Pending or Error) and facilitating the supervision and management of remediations.

P Note: In this section you will be able to Apply the advanced filters to search for user-specific actions and/or remediation actions and/or Use the filters by status to identify devices or systems that require tracking, corrective actions, or priority attention.

This management speeds up the location of interventions and ensures quick access to the information necessary for analysis and decision-making.

| 000    | Aranda Security | Complie | ance                         |                                                                                |                                                                                                    |                                                         |                     |                    |                                  |                     |                                                 |                        | WB               |
|--------|-----------------|---------|------------------------------|--------------------------------------------------------------------------------|----------------------------------------------------------------------------------------------------|---------------------------------------------------------|---------------------|--------------------|----------------------------------|---------------------|-------------------------------------------------|------------------------|------------------|
| E R    | esumen (        |         | Ð                            | Nombre del o<br>Sistema ope<br>Versión del o<br>Fecha del últ<br>IP; 172.26.96 | dispositivo: BG-D-WBI<br>rativo: Microsoft Window<br>agente: 9.4.2.2<br>timo reporte2024-12-09T<br>k1 ; 192.168.1.5 ; fe80::cda | ERDUGOO1<br>/s 11 Pro<br>13:00:44.380/<br>2:c18a:99b9:e | 4967<br>e713%70;fe8 | 0::bab8:5954:20ef; | a8ff%11                          |                     |                                                 |                        | ×                |
| 2 V    | ulnerabilidades | 72      | Resumen<br>Q Buscar          |                                                                                | Políticas                                                                                                    | Grupos                                                  |                     | Vulnerabilidade    | S                                | Actividad de reme   | ediación                                        |                        |                  |
|        |                 | Ţ       | Fecha de cr<br>20/11/2024 o  | eación 🖂                                                                       | Usuario 🗸                                                                                                    | NIST                                                    | Acción 🗸            |                    | Aplicación V<br>Google Chrome    | Fe<br>20            | cha última actualización 💚<br>m 2024 8:24:46 pm | Mensaje de error 🔗     | •                |
|        |                 | •       | 28/11/2024 3<br>28/11/2024 7 | :25:09 pm<br>:53:40 pm                                                         | APPLICATION ADMI                                                                                                    | NIST                                                    | Run                 |                    | Kaspersky Endpo                  | oint Sec 28         | /11/2024 3:25:19 pm                             |                        |                  |
|        |                 | •       | 28/11/2024 7                 | :53:40 pm                                                                      |                                                                                                    |                                                         | Run                 |                    | Kaspersky Endpo                  | pint Sec 28         | /11/2024 7:53:53 pm                             |                        |                  |
|        |                 | •       | 28/11/2024 7<br>28/11/2024 7 | :54:29 pm<br>:54:29 pm                                                         |                                                                                                    |                                                         | Run                 |                    | Google Chrome<br>Kaspersky Endpo | 28.<br>pint Sec 28. | /11/2024 7:54:38 pm<br>/11/2024 7:54:38 pm      |                        |                  |
|        |                 | Sever   | 28/11/20247<br>ridad 🗌 🖲 🖲   | Ejecutado                                                                      | • Pendiente 🗌 • Error                                                                                                    |                                                         | Run                 | I4 < 1             | Coorde Chrome                    | 28                  | /11/2024 7·55·20 nm                             | Mostrando 1 al 20 de 2 | ▼<br>7 registros |
| (\$) c | onfiguración    |         |                              |                                                                                |                                                                                                    |                                                         |                     |                    |                                  |                     |                                                 |                        |                  |

| Aranda Securit     | y Compliance                                       |                                                                                                    |                                                                        |                                 |                                                  |                                                |                         | WB        |
|--------------------|----------------------------------------------------|----------------------------------------------------------------------------------------------------|------------------------------------------------------------------------|---------------------------------|--------------------------------------------------|------------------------------------------------|-------------------------|-----------|
| Resumen  Politicas | Nombr<br>Sistem<br>Verslör<br>Fecha (<br>IP; 172.) | e del dispositivo; BG-D-V<br>a operativo; Microsoft Win<br>a del agente; 9.4.2.2<br>del último reporte2024-12-1<br>26.96.1; 192.168.1.5; fe80;:: | VBERDUGO01<br>dows 11 Pro<br>09T13:00:44.380496<br>cda2:c18a:99b9:e713 | 7<br>5%70;fe80::bab8:5954:20ef: | a8ff%11                                          |                                                |                         | ×         |
| Vulnerabilidades   | Resumen                                            | Políticas                                                                                                    | Grupos                                                                 | Vulnerabilidade                 | s Actividad d                                    | e remediación                                  |                         |           |
|                    | Filtrar por                                        |                                                                                                    | A                                                                      | cción 🗸                         | Aplicación 🗸                                     | Fecha última actualización 🔗                   | Mensaje de error 🛛 🗸    | *         |
|                    | Usuarios<br>APPLICATION ADMINISTRAT                | OR X                                                                                                    | R                                                                      | un<br>nableRTP                  | Kaspersky Endpoint Sec<br>Kaspersky Endpoint Sec | 13/11/2024 2:33:58 pm<br>13/11/2024 2:33:58 pm |                         | 1         |
|                    | Acciones de remediación                            |                                                                                                    | U                                                                      | pdateDefinitions                | Kaspersky Endpoint Sec                           | 27/11/2024 2:19:14 pm                          |                         |           |
|                    | Run<br>Scan<br>SetAntiphishingState                | 1                                                                                                    | R                                                                      | un                              | Kaspersky Endpoint Sec<br>Google Chrome          | 27/11/2024 2:19:14 pm<br>27/11/2024 2:19:14 pm |                         |           |
|                    |                                                    | Aplicar filtros(0)                                                                                                    | R                                                                      | un                              | Kaspersky Endpoint Sec                           | 27/11/2024 2:19:14 pm                          | Mastanda 1 al 20 da 22  | -         |
|                    | Severidad 🗌 🖲 Ejecutado                            | Pendiente 🗌 🖷 Err                                                                                                    | ror                                                                    | 14 < 1                          | 2 >                                              |                                                | Mostrando 1 al 20 de 27 | registros |

Onfiguración

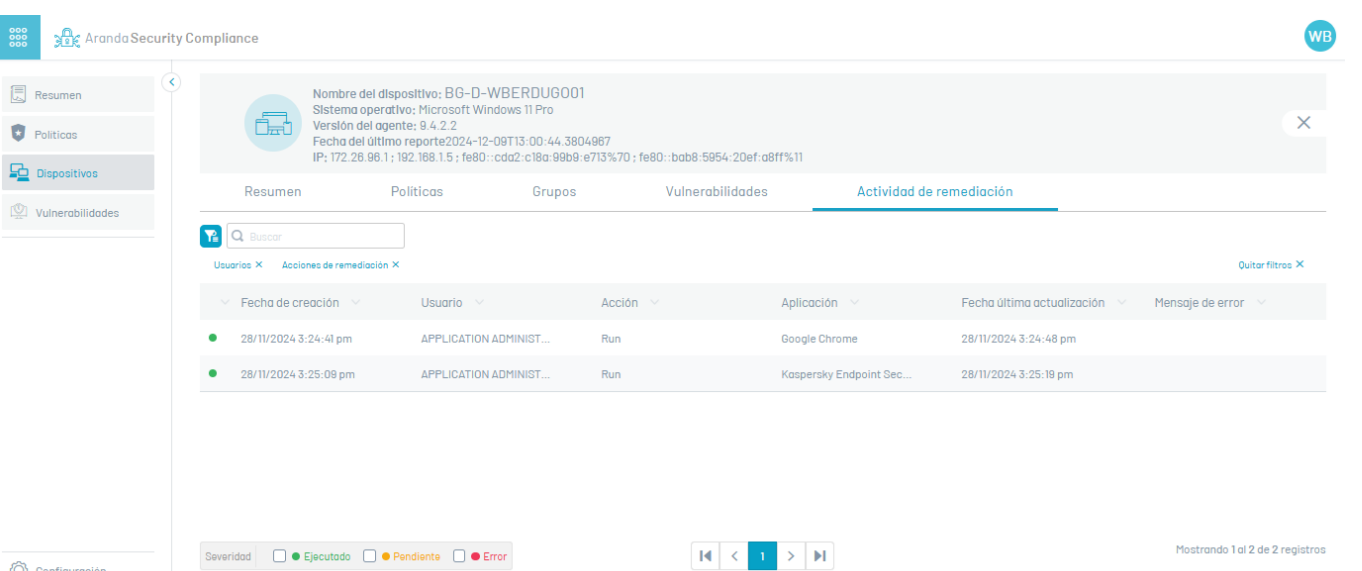

## **ASEC Configuration**

#### **ASEC Configuration**

The general administrator from the ASEC Web console will be able to perform the following configuration tasks:

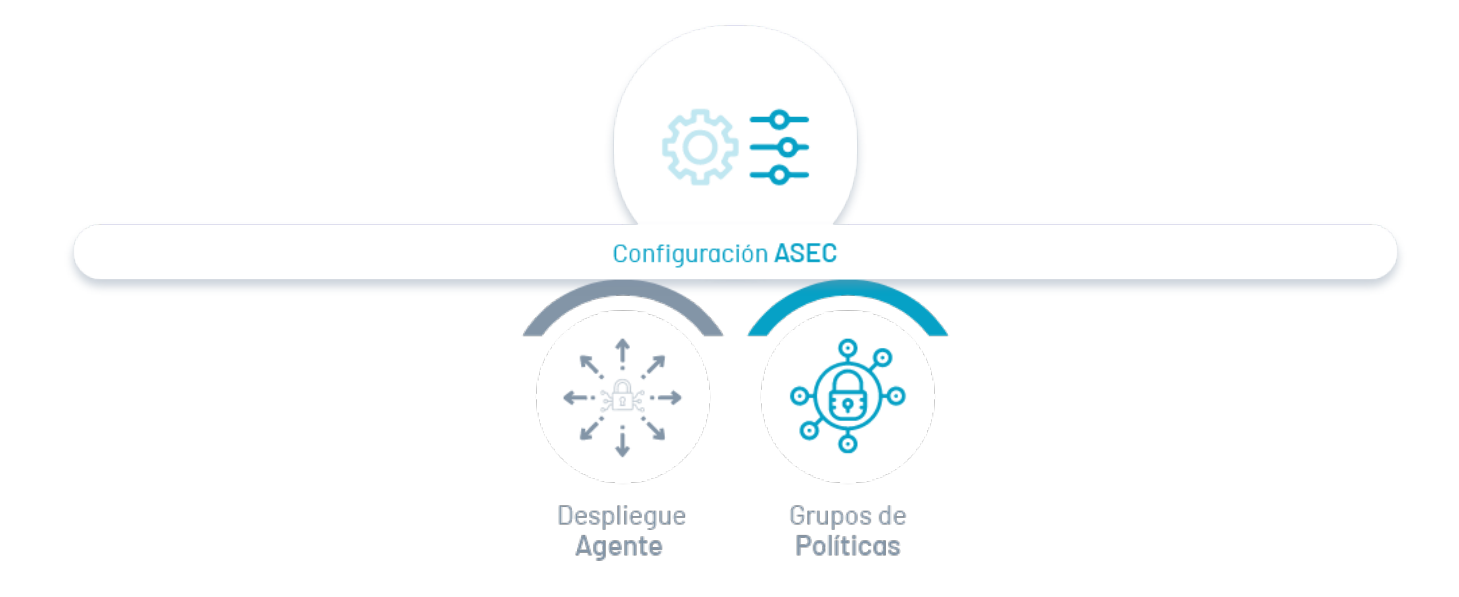

## 1. Deploy Agent

Distribute the Aranda Security agent on the different devices that require the evaluation of compliance with security policies.

#### 2. Policy Groups

Manage the groups associated with compliance policies and include the provisions for each group.

## **Deploy Agent**

1. To deploy the agent, log in to the Aranda Security Compliance console as an administrator, in the **Configuration** from the main menu, select the **Deploy Agent**. In the information view, you will be able to see the steps to deploy the agent on the devices.

| Regresar     CONFIGURACIÓN     Windows     Linux MacOS                                                                                                    |
|----------------------------------------------------------------------------------------------------|
| CONFIGURACIÓN         Windows         Linux         MacOS                                                                                                    |
| Deselerar agente                                                                                                    |
| Agente Agente                                                                                                    |
| Grupos de chimodra de la contractica de la contractica de la contr |
| Configuración general Ejecute este comando en una terminal con privilegios de administrador. Copiar comando                                                                                                    |
| 2 Usuarios                                                                                                    |
| 💭 Grupos de usuario                                                                                                    |
| Siga los pasos que se presentan a         continuación para el despliegue del                                                                                                    |
| Licenciamiento                                                                                                    |
| Autenticación externa                                                                                                    |
| 📧 Servicios de directorio                                                                                                    |

2. In the agent deployment information view, select an operating system (Wndows, Linux, Mac).

|                                                                         | 1 Seleccione un sistema operat                                                | ivo                                                                   |                                          |
|-------------------------------------------------------------------------|-------------------------------------------------------------------------------|-----------------------------------------------------------------------|------------------------------------------|
|                                                                         | Windows                                                                       | Linux                                                                 | MacOS                                    |
| Agente                                                                  | sudo sh -c 'curl -o asecagent.pkg "ht<br>-target / && asec-configuration -d h | tps://download.arandasoft.com/as<br>ttps://releaseqa3.arandasoft.com' | ec/agent/setup.pkg* && installer -pkg as |
| ···<br>≻-                                                               | Ejecute este comando en un                                                    | a terminal con privilegios                                            | de administrador.                        |
| los pasos que se presentan a<br>inuación para el despliegue del<br>ite. |                                                                               |                                                                       |                                          |

3. Selecting the operating system enables the script to install and enroll the agent. Click the copy Command; This information will be saved to the clipboard.

- 4. Copy the execution command and continue the ASEC agent distribution and installation process, according to the defined deployment type:
  - Installation by Devices ↔
  - Installation by Domain Policy ↔
  - Installation and distribution with Aranda Device Management ADM ↔

## **Policy Groups**

In the section you will find the groups that are created from the Aranda Security Compliance console.

#### **View Groups and Devices**

1. Enter the Aranda Security Compliance console with administrator role, in the sectionConfiguration from the main menu, select theCompliance Groups. In the information view, you can view the list of available groups and sort the information by name of groups and devices.

| 🝀 📲 Aranda Security C        | Compliar       | ice                     |                                                                                    |                       |      |                      |             | wc                      |
|------------------------------|----------------|-------------------------|------------------------------------------------------------------------------------|-----------------------|------|----------------------|-------------|-------------------------|
| ✓ Regresar > Ø CONFIGURACIÓN | Grup<br>Para g | os asoci<br>estionar lo | i <mark>ados a las políticas</mark><br>Is grupos que se asocian en las políticas y | y crear nuevos grupos |      |                      |             |                         |
| Desplegar agente             | Q              | Buscar                  |                                                                                    | ]                     |      |                      | NUEVO       | ELIMINAR                |
| Grupos de cumplimiento       |                |                         | Grupo 💛                                                                            |                       | Disp | ositivos del grupo 💛 |             | <u>^</u>                |
| Configuración general        |                | OB                      | <u>001 backup</u>                                                                  |                       |      | ₽ 2                  |             |                         |
| 2 Usuarios                   |                | OB                      | 002 browser                                                                        |                       |      | ₽ <b>0</b>           |             | _                       |
| Servicios de email           |                | OF                      | 003 firewall                                                                       |                       |      | P2 🕦                 |             |                         |
| Licenciamiento               |                | OF                      | 004 bkp,browser, firewall                                                          |                       |      | ₽ <b>(</b> )         |             |                         |
| Autenticación<br>externa     |                | AC                      | ASEC CHROME                                                                        |                       |      | 聖 🕦                  |             |                         |
| Servicios de<br>directorio   |                | DG                      | <u>Default group</u>                                                               |                       |      | ₽ 🕕                  |             |                         |
|                              |                | D                       | DEMO                                                                               |                       |      | <b>旦</b> 🕕           |             |                         |
|                              |                | DT                      | DEMO TESTS                                                                         |                       |      | 聖 🕕                  |             |                         |
|                              |                |                         | DauOraus                                                                           |                       |      | G 👝                  |             | •                       |
|                              |                |                         |                                                                                    | < 🚺                   | 2 >  |                      | Mostrando I | l al 20 de 31 registros |

2. En la vista de información de grupos también podrá visualizar el listado de dispositivos que pertenecen a cada grupo.

P Note: If the group has an associated policy, it will present the device status and the respective remediation actions that can be applied.

#### **Group Creation**

3. To create policy groups, in the group information view, select the**New**; window is enabled **Devices** where you can enter the name of the group. When you enter the created group again, you will have the options to associate and disassociate devices enabled.

| 🝀 ୁନ୍ଦିର୍ Aranda Security  | y Con | nplianc            | e                      |                                                                    |                       |                          |           | wc                      |
|----------------------------|-------|--------------------|------------------------|--------------------------------------------------------------------|-----------------------|--------------------------|-----------|-------------------------|
| ✓ Regresar Ø CONFIGURACIÓN |       | Grupos<br>Para ges | s asocio<br>tionar los | ados a las políticas<br>s grupos que se asocian en las políticas y | r crear nuevos grupos |                          |           |                         |
| Desplegar agente           | l     | Q, BI              | uscar                  |                                                                    | ]                     |                          | NUEVO     | ELIMINAR                |
| cumplimiento               |       |                    |                        | Grupo \vee                                                         |                       | Dispositivos del grupo 🔗 |           |                         |
| Configuración general      |       |                    | OB                     | <u>001 backup</u>                                                  |                       | <u>⊭</u> 2               |           |                         |
| 2 Usuarios                 |       |                    | OB                     | 002 browser                                                        |                       |                          |           |                         |
| Servicios de email         |       |                    | OF                     | <u>003 firewall</u>                                                |                       | 12 <b>1</b>              |           |                         |
| Licenciamiento             |       |                    | OF                     | <u>004 bkp,browser, firewall</u>                                   |                       | 12 <b>1</b>              |           |                         |
| Autenticación<br>externa   |       |                    | AC                     | ASEC CHROME                                                        |                       | 12 <b>1</b>              |           |                         |
| directorio                 |       |                    | DG                     | <u>Default_group</u>                                               |                       |                          |           |                         |
|                            |       | _                  | D                      | DEMO                                                               |                       | <u>⊭</u> 0               |           |                         |
|                            |       |                    | DT                     | DEMO TESTS                                                         |                       | Pa 🚺                     |           |                         |
|                            |       | r 1                | 0                      | DevOraus                                                           |                       |                          | Mastrondo | 1 el 20 de 31 registras |

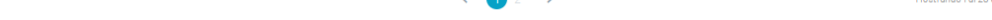

#### Remove from Groups

4. To delete groups, in the group information view, select a record from the list and click th**&liminate**.

|          | 📲 Aranda Secur                               | ity Con | nplianc                    | e                              |                                                                    |                       |         |                            | wc                                |
|----------|----------------------------------------------|---------|----------------------------|--------------------------------|--------------------------------------------------------------------|-----------------------|---------|----------------------------|-----------------------------------|
| R ب<br>© | egresar<br>CONFIGURACIÓN<br>Desplegar agente | )<br>ا  | Grupos<br>Para ges<br>Q Bi | s asoci<br>stionar lo<br>uscar | ados a las políticas<br>s grupos que se asocian en las políticas : | y crear nuevos grupos |         |                            | NUEVO 🗃 ELIMINAR                  |
| R        | Grupos de<br>cumplimiento                    |         |                            |                                | Grupo 🗸                                                            |                       |         | Dispositivos del grupo 🛛 🗸 | Â                                 |
| Со       | nfiguración general                          |         |                            | OB                             | <u>001 backup</u>                                                  |                       |         | <b>陸 (2</b> )              |                                   |
| 2        | Usuarios                                     |         |                            | OB                             | 002 browser                                                        |                       |         | 두 🕕                        |                                   |
|          | Servicios de email                           |         |                            | OF                             | 003 firewall                                                       |                       |         | 🚘 🕕                        |                                   |
| E        | Licenciamiento                               |         |                            | OF                             | 004 bkp,browser, firewall                                          |                       |         | 🖳 🚺                        |                                   |
|          | Autenticación<br>externa                     |         |                            | AC                             | ASEC CHROME                                                        |                       |         | 🖳 🕦                        |                                   |
|          | Servicios de<br>directorio                   |         |                            | DG                             | <u>Default group</u>                                               |                       |         | ₽ <b>0</b>                 |                                   |
|          |                                              |         |                            | D                              | DEMO                                                               |                       |         | ₽ <u>0</u>                 |                                   |
|          |                                              |         |                            | DT                             | DEMO TESTS                                                         |                       |         | R 🔁 🕦                      |                                   |
|          |                                              |         |                            |                                | DauOraun                                                           |                       |         | С. 👝                       | -                                 |
|          |                                              |         |                            |                                |                                                                    |                       | < 🕦 2 > |                            | Mostrando 1 al 20 de 31 registros |

En la ventana que se habilita podrá confirmar o denegar la acción de eliminar el grupo.

| Mensaje de confirmación                                |
|--------------------------------------------------------|
| Está seguro que desea eliminar los grupos?             |
| RECUERDA: AL ACEPTAR se eliminará de manera permanente |
| Cancelar Aceptar                                       |

P Note: If the group has devices associated with it, at the time of confirmation, the devices will be available to be associated with another group.

#### Associate devices

5. To associate devices, in the group information view, enter a record of a created group, and in the **Devices** Click the **Associate Devices**.

| DD Nombre del grupo |                       |      |                     | a ×                      |
|---------------------|-----------------------|------|---------------------|--------------------------|
| Q Buscar            |                       |      | Sociar dispositivos | O DESASOCIAR DISPOSITIVO |
| Dispositivo V       | Sistema operativo 🛛 🗸 | IP V | Fecha de ejecución  |                          |
|                     |                       |      |                     |                          |
|                     |                       |      |                     | Obsuine O to O of O      |

En el listado de dispositivos seleccione un registro y haga clic en el botón Asociar Dispositivos , para asociar el dispositivo al grupo.

#### Disassociate devices

6.To detach devices, in the Devices window, select a record and click the Unassociate Devices button.

| Nombre del grupo   |                          |                             |                      |                          |
|--------------------|--------------------------|-----------------------------|----------------------|--------------------------|
| ) Buscar           |                          |                             | ASOCIAR DISPOSITIVOS | O DESASOCIAR DISPOSITIVO |
| Dispositivo 🗸      | Sistema operativo 🔗      | IP 👳                        | Fecha de eje         | cución                   |
| BG-D-JPEDRAZA01    | Microsoft Windows 10 Pro | 172.22.112.1 ; 192.168.1.53 | 23/10/2023 8         | 32:37 am                 |
| BG-D-WPENA01       | Microsoft Windows 10 Pro | 192.168.0.147; fe80::fd26   | 23/10/2023 4         | 23:15 pm                 |
| D е реактор-свтитя | Microsoft Windows 11 En  | 172.27.208.1 : 192.168.50   | 10/10/2023 11        | 42:25 pm                 |
|                    | Microsoft Windows 11 Ho  | 192.168.1.2 ; fe80::8527:3  | 23/10/2023 6         | 22:43 am                 |

#### **General Settings**

#### **General Settings**

The general administrator from the ASEC Web console will be able to configure the following transversal modules:

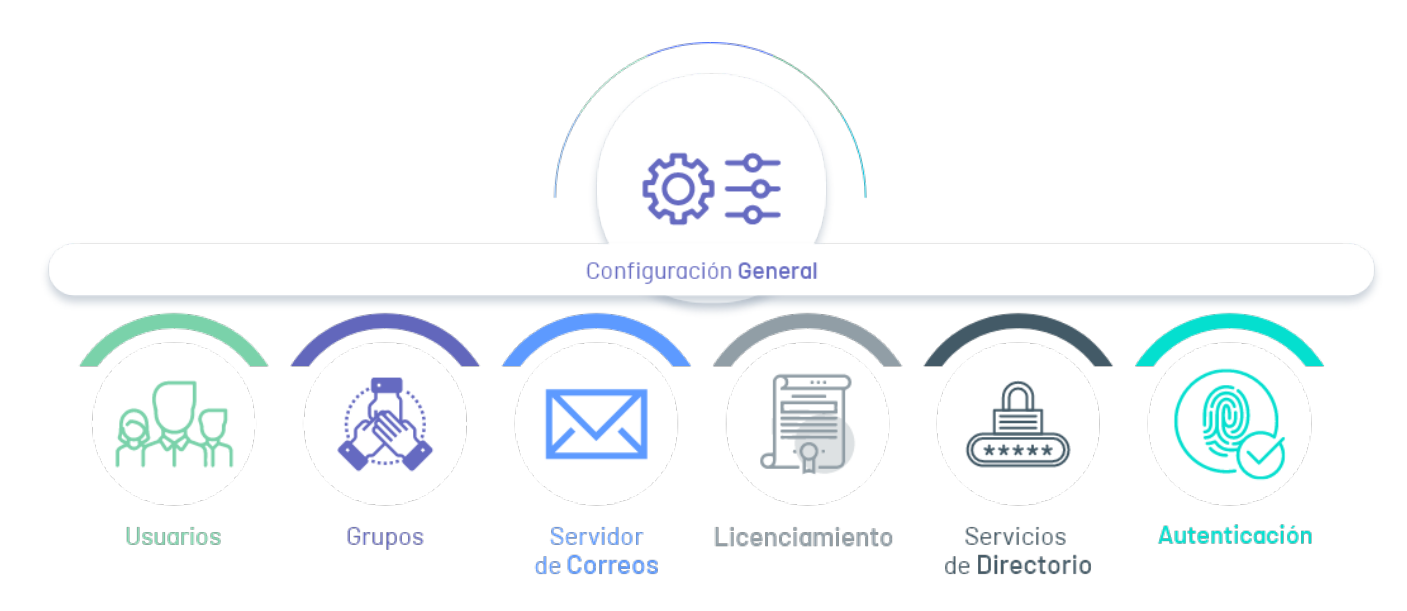

#### 1. Users

In this module of Aranda Common you can configure the users in charge of managing security policies. These configurations can only be made by a user with an administrator role. Additionally, you can assign the roles Administrator and Specialist.

For more information, please refer to the <u>User Management </u>

#### 2. User groups

In this module of Aranda Common you will be able to configure and manage user groups to perform the assignment of roles in a more efficient way.

For more information, please refer to the Group Management 🛥

## 3. Set Up Mail Servers

In this module of Aranda Common you will be able to configure an email provider for the operation of Arandda Security Compliance, from this server notifications will be sent to users. The email is configured to be able to perform password recovery for users who have been created manually (It does not apply to those who are imported).

For more information, see the Mail Server Management 🛥

## 3. Manage Licenses

Aranda Security Compliance allows you to manage the licenses acquired and associate them with the devices required to carry out an adequate management of security policies.

For more information, see the License Management ↔.

#### 4. Directory Services

In this Aranda Common module, you can configure the directory services that can be used in the Aranda Security application, such as the lightweight directory access protocol LDAP, which allows you to configure the connection to other business directories or the directory service Active Directory

For more information, see the <u>Management Directory ↔ Services</u>.

## 5. Configure Authentication Providers

In this Aranda Common module you can define the external authentication providers, which follow the SAML (Security Assertion Markup Language) standard to perform user authentication in the application.

For more information, see the <u>Authentication Provider  $\hookrightarrow$  Management</u>.